## DIPLOMADO DE PROFUNDIZACIÓN CISCO PRUEBA DE HABILIDADES PRACTICAS CCNP

#### EDWIN ESTEBAN BARRAGAN TAFUR

UNIVERSIDAD NACIONAL ABIERTA Y A DISTANCIA – UNAD ESCUELA DE CIENCIAS BÁSICAS, TECNOLOGÍA E INGENIERÍA – ECBTI INGENIERÍA TELECOMUNICACIONES IBAGUÉ 2022

# DIPLOMADO DE PROFUNDIZACIÓN CISCO PRUEBA DE HABILIDADES PRACTICAS CCNP

#### EDWIN ESTEBAN BARRAGAN TAFUR

Diplomado de opción de grado presentado para optar el título de Ingeniero Telecomunicaciones

> Director JUAN ESTEBAN TAPIAS BAENA

UNIVERSIDAD NACIONAL ABIERTA Y A DISTANCIA – UNAD ESCUELA DE CIENCIAS BÁSICAS, TECNOLOGÍA E INGENIERÍA – ECBTI INGENIERÍA TELECOMUNICACIONES IBAGUÉ 2022

# NOTA DE ACEPTACIÓN

Firma del presidente del jurado

Firma de jugado

Firma de jugado

Ibagué, 17 noviembre de 2022

#### AGRADECIMIENTOS

Al culminar este diplomado, el cual fue de mi total agrado, ya que aporto conocimiento significativo a mi labor y enriquecimiento personal.

No podría pasar por alto mis más sinceros agradecimientos a todas las personas que de alguna manera contribuyeron para que mi formación fuera posible; en primer lugar al todo poderoso, a mi familia que ha estado en los mejores momentos de mi vida, a mi Tutor Héctor Julián Parra Mogollón que fue de gran ayuda durante el desarrollo del curso y fue mi guía estos meses, a la universidad por elaborar con gran dedicación esta carrera universitaria que me permite como profesional sentirme tan agradecido por todo lo recibido. Gracias mil.

# CONTENIDO

| AGRADECIMIENTOS4                                                  |
|-------------------------------------------------------------------|
| CONTENIDO                                                         |
| LISTA DE TABLAS6                                                  |
| LISTA DE FIGURAS7                                                 |
| GLOSARIO9                                                         |
| RESUMEN10                                                         |
| ABSTRACT11                                                        |
| INTRODUCCIÓN12                                                    |
| DESARROLLO13                                                      |
| 1. CONSTRUIR LA RED Y CONFIGURAR LOS PARÁMETROS BÁSICOS DE LOS    |
| DISPOSITIVOS INCLUIDO SU DIRECCIONAMIENTO                         |
| 1.1 CONFIGURACIONES INICIALES16                                   |
| 2. CONFIGURACIÓN DE CAPA 2, SE DEBE ESTABLECER EL SOPORTE         |
| BÁSICO DE HOST EN LOS DISPOSITIVOS22                              |
| 2.1 COMANDOS IMPLEMENTADOS PARA LAS INTERFACES TRONCALES D1,      |
| D2, A123                                                          |
| 2.2 CAMBIO DE VLAN NATIVA EN LOS ENLACES TRONCALES DE LOS         |
| CONMUTADORES                                                      |
| 2.3 CONFIGURACIÓN IEEE 802.1Q SWITCH D1, D2, A1 ENLACES TRONCALES |
| VLAN 99924                                                        |
| 2.4 COMPROBACIÓN DE CONECTIVIDAD LAN LOCAL                        |
| 3. CONFIGURACIÓN DE PROTOCOLOS DE ENRUTAMIENTO35                  |
| 3.1 SE PROCEDE A REALIZAR CONFIGURACIÓN EN DISPOSITIVO R137       |
| 3.2 VERIFICACIÓN DE CONFIGURACIÓN PARTE 340                       |
| 4. CONFIGURACIÓN REDUNDANCIA PRIMER SALTO44                       |
| 4.1 VERIFICACIÓN DE CONFIGURACIÓN PARTE 448                       |
| 5. CONCLUSIONES                                                   |
| BIBLIOGRAFÍA                                                      |

# LISTA DE TABLAS

| Tabla 1. Enrutamiento escenario propuesto | 15 |
|-------------------------------------------|----|
| Tabla 2. Tarea de configuración parte 2   | 22 |
| Tabla 3. Tarea de configuración parte 3   | 35 |
| Tabla 4. Tarea de configuración parte 4   | 44 |

#### LISTA DE FIGURAS

Figura 1. Escenario propuesto. Escenario 1 Prueba de Habilidades Diplomado Figura 2. Escenario Simulado.....14 Figura 3. Comando guardar Evidencia comando guardar en modo privilegiado R1, Figura 4. Asignación de IP a HOST (PC1, PC4). Evidencia asignación IP A HOST Figura 5. Configuración enlaces troncales IEEE 802.1Q. Evidencia asignación Figura 6. Configuración de spanning-tree mode rapid-pvst. Evidencia habilitación protocolo árbol de expansión rápida (D1, D2, A1) (2022)......25 Figura 7. Configuración de prioridad Vlan 100,101,102 primary & secondary. Figura 8. Configuración channel-group mode active. Evidencia configuración de canal Switch D1 a D2 – D1 a A1 – D2 a A1 (2022)......28 Figura 9. Configuración de acceso a host en las Vlan 100,101, 102. videncia Figura 10. Comprobación de servicios de DHCP IPv4 PC2-PC3. Evidencia Figura 11. Verificación de conectividad LAN local (PC1). Evidencia respuesta de Figura 12. Verificación de conectividad LAN local (PC2). Evidencia respuesta de Figura 13. Verificación de conectividad LAN local (PC3). Evidencia respuesta de Figura 14. Verificación de conectividad LAN local (PC4). Evidencia respuesta de Figura 15. Comando show run | section ^ (router ospf, ipv6 route, show ipv6 ospf interface brief) R1, R3, D1, D2. Evidencia configuración single-area OSPF area 0 (R1, R3, D1, D2)......40 Figura 16. Comando show run | section bgp | include route en R2. Evidencia configuración MP-BGP ISP (R2) (2022), ......41 Figura 17. Comando show run | section bgp – show ip route | include 0|B – show ipv6 route en R1. Evidencia configuración MP-BGP ISP (R2) (2022)......42 Figura 18. Comando show ip route ospf | begin Gateway – show ipv6 route ospf en R3. Evidencia configuración single area OSPFv3 area 0 (R2) (2022) ......43 Figura 19. Comando show run | section IP sla – show standby brief en D1. Evidencia 

Figura 20. Comando show run | section IP sla en D2. Evidencia de SLA IP D2 (2022)

## GLOSARIO

**DISPOSITIVOS:** Los periféricos del sistema que se encargan de almacenar todo tipo de información en su memoria de distribución, son de vital importancia en sistemas de comunicaciones a nivel global.

**ENLACES TRONCALES**: Definido en la red como el enlace punto a punto entre dispositivos de red, de los cuales gran parte de la estructura se base en VLAN las cuales se distribuyen en toda la red.

**INTERFACES**: Una interface de red se define con el software el cual permite que el controlador del dispositivo actúe de manera coherente con todos los adaptadores de red que puedan estar presentes.

**PROTOCOLO ENRUTAMIENTO:** Se define como la manera en la que los enrutadores identifican y reenvían paquetes a lo largo de la ruta de red.

**TABLA DE DIRECCIONAMIENTO:** Define como la red mantiene una estructura jerárquica mediante las direcciones ip y mascara de red.

**TOPOLOGÍA DE RED:** Se define como el diseño de la red física y lógica, que permite identificar la estructura de las interconexiones de red; dado que la configuración de las conexiones no define sus características físicas, cableado, transmisiones y tipos de señales.

#### RESUMEN

El presente informe define como la prueba de habilidades practicas permite completar la configuración de red con el fin de tener accesibilidad completa de extremo a extremo, se deberá implementar en el software GNS3 dado que es el requisito del diplomado de profundización CCNP de cisco para la carrera de ingeniería en telecomunicaciones.

Esta actividad consiste en la realización de dos escenarios que determinen las tareas propuestas a lo largo del diplomado, se encuentra dividida en 4 tareas de las cuales se construye la topología de red mediante el software GNS3 y se configura los parámetros básicos según la guía como primera parte; en la segunda tarea el soporte de host de capa 2 permitirá la compatibilidad de dispositivos dado que se implementara los protocolos de enrutamiento como tercera parte. Una vez los protocolos tenga redundancia en la red de primer salto mediante el HSRP V2 como parte del primer escenario de prueba de habilidades.

Para el segundo escenario se tendrá en cuenta que la red debe ser completamente convergente dando cumplimiento a la configuración general de topología.

Palabras clave: CISCO, CCNP, Conmutación, Enrutamiento, Redes, Electrónica.

## ABSTRACT

This report defines how the practical skills test allows to complete the network configuration in order to have complete end-to-end accessibility, it must be implemented in the GNS3 software since it is the requirement of the Cisco CCNP deepening diploma for the telecommunications engineering career.

This activity consists of the realization of two scenarios that determine the tasks proposed throughout the diploma, is divided into 4 tasks of which the network topology is built using the GNS3 software and the basic parameters are configured according to the guide as the first part; In the second task, Layer 2 host support will allow device compatibility since routing protocols will be implemented as a third party. Once the protocols have redundancy in the first-hop network using the HSRP V2 as part of the first skills test scenario.

For the second scenario, it will be taken into account that the network must be fully converged in compliance with the general topology configuration.

Keywords: Keywords: CISCO, CCNP, Switching, Routing, Networks, Electronics.

# INTRODUCCIÓN

El presente documento evidencia como las telecomunicaciones son empleadas en infraestructuras de redes de datos interconectadas entre sí, que permiten a las empresas poder administrar su red y sus recursos mediante protocolos debidamente configurados en las topologías de red; es importante tener en cuenta la escalabilidad a futuro para toda organización que pretenda lograr una eficiencia en el manejo de su información.

Los escenarios implementados en el desarrollo de la actividad son adecuados en instancias simuladas, dado que el manejo del software GNS3 permite enfrentar un contexto en el cual evita tener que realizar operaciones físicas en dispositivos de red reales. Se implementa una metodología autónoma en la cual el acceso a la plataforma de la universidad fue de vital importancia para poder desarrollar con eficacia las pruebas de habilidades prácticas.

El estudio realizado es importante en tanto que puede ser usado como referente para futuros ingenieros en telecomunicaciones que puedan ejercer funciones como administradores de redes.

#### DESARROLLO

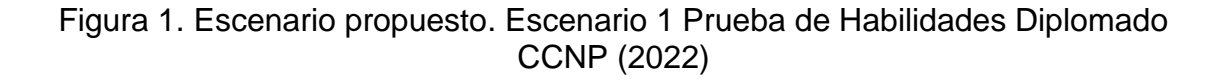

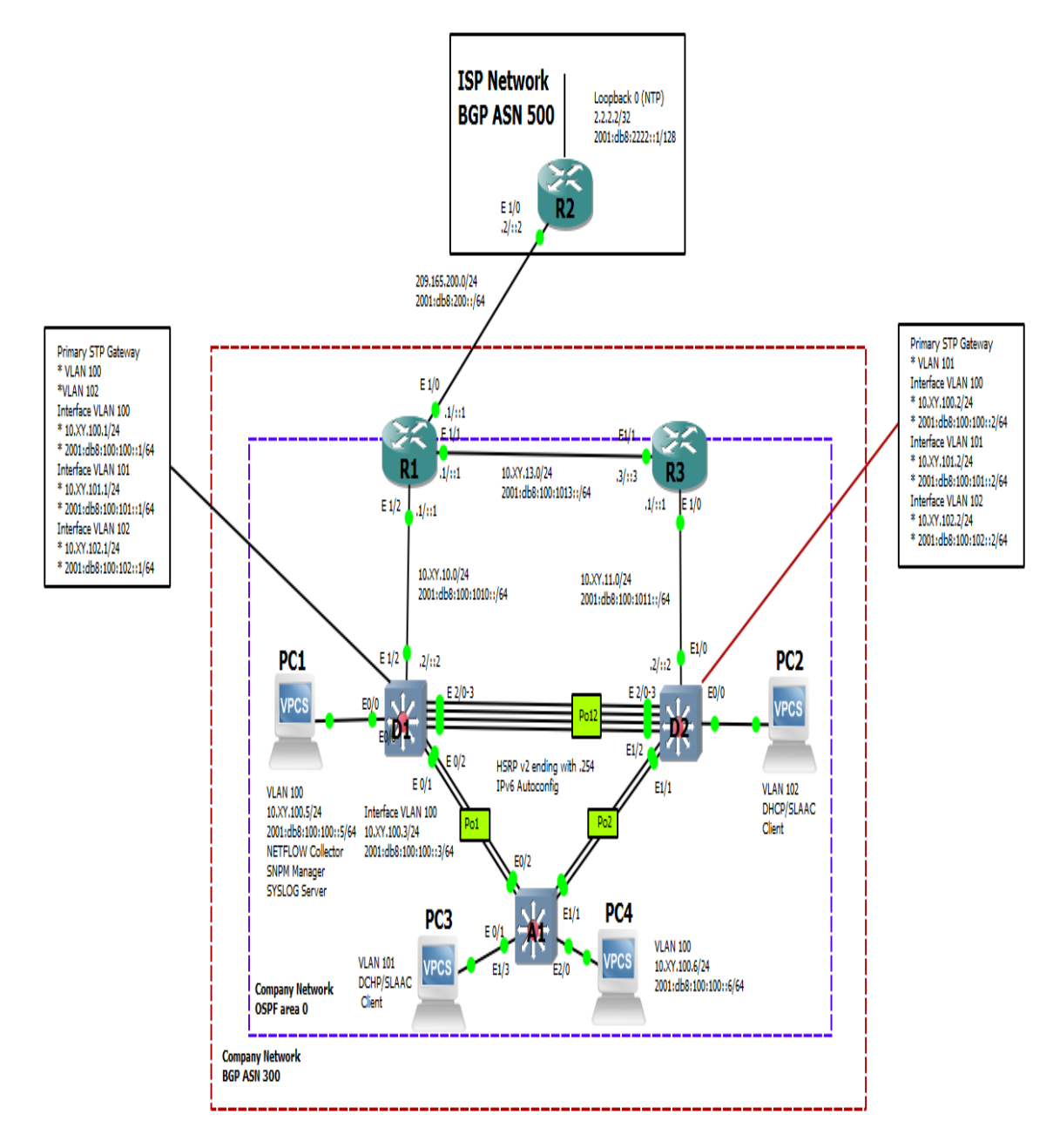

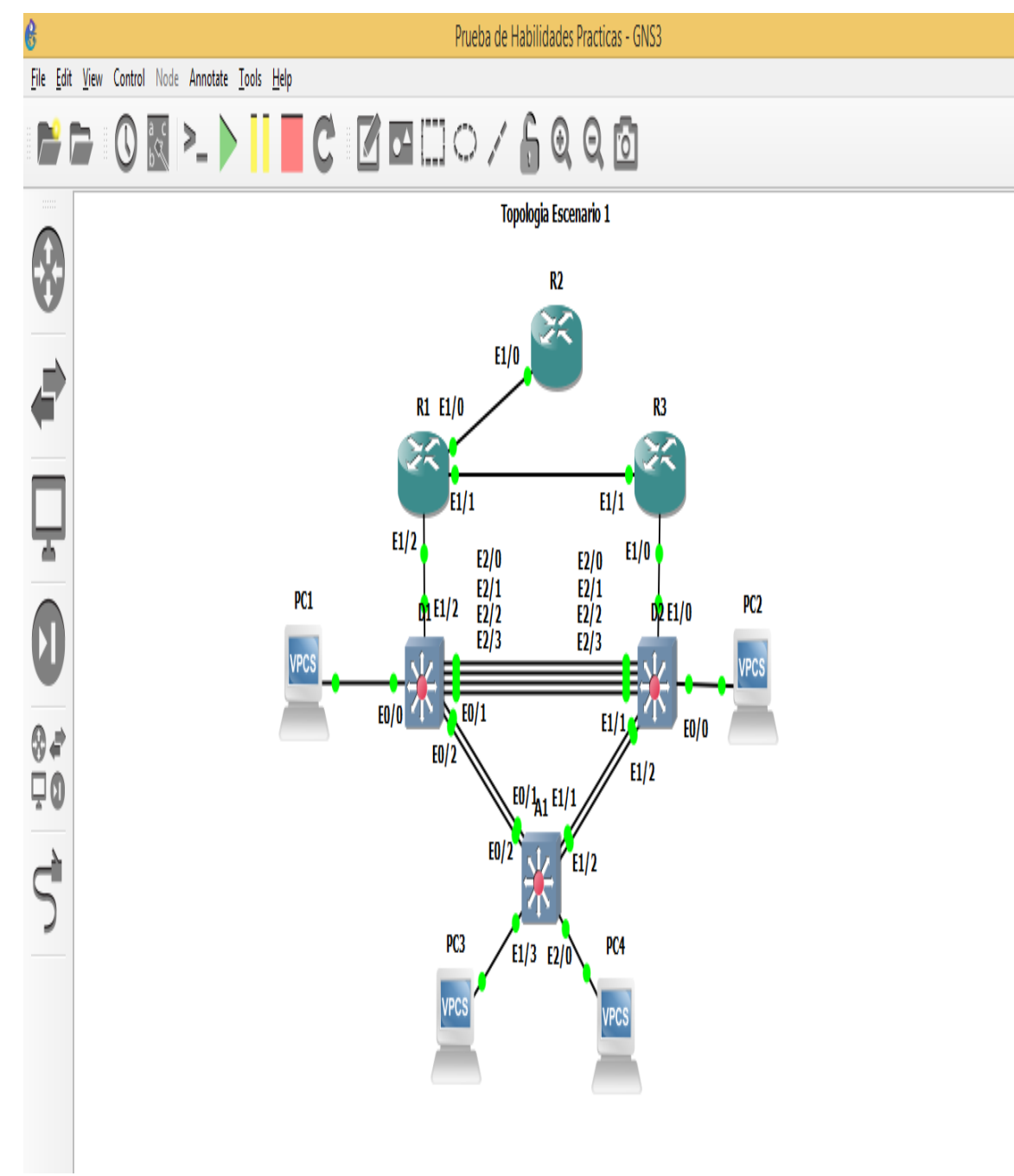

Figura 2. Escenario Simulado

Fuente: Autor

# 1. CONSTRUIR LA RED Y CONFIGURAR LOS PARÁMETROS BÁSICOS DE LOS DISPOSITIVOS INCLUIDO SU DIRECCIONAMIENTO.

Modificación de segmento de red XY mediante los dos últimos dígitos de documento de identidad del estudiante. (47)

| Device | Interface | IPv4 Address       | IPv6 Address                | IPv6           |
|--------|-----------|--------------------|-----------------------------|----------------|
|        |           |                    |                             | Link-          |
| R1     | E1/0      | 209.165.200.225/27 | 2001:db8:200::1/64          | fe80::1:1      |
|        | E1/2      | 10.47.10.1/24      | 2001:db8:100:1010::1/<br>64 | fe80::1:2      |
|        | E1/1      | 10. 47.13.1/24     | 2001:db8:100:1013::1/<br>64 | fe80::1:3      |
| R2     | E1/0      | 209.165.200.226/27 | 2001:db8:200::2/64          | fe80::2:1      |
|        | Loopback0 | 2.2.2/32           | 2001:db8:2222::1/128        | fe80::2:3      |
| R3     | E1/0      | 10. 47.11.1/24     | 2001:db8:100:1011::1/<br>64 | fe80::3:2      |
|        | E1/1      | 10. 47.13.3/24     | 2001:db8:100:1013::3/<br>64 | fe80::3:3      |
| D1     | E1/2      | 10. 47.10.2/24     | 2001:db8:100:1010::2/<br>64 | fe80::d1:<br>1 |
|        | VLAN 100  | 10. 47.100.1/24    | 2001:db8:100:100::1/6<br>4  | fe80::d1:<br>2 |
|        | VLAN 101  | 10.47.101.1/24     | 2001:db8:100:101::1/6<br>4  | fe80::d1:<br>3 |
|        | VLAN 102  | 10.47.102.1/24     | 2001:db8:100:102::1/6<br>4  | fe80::d1:<br>4 |
| D2     | E1/0      | 10.47.11.2/24      | 2001:db8:100:1011::2/<br>64 | fe80::d2:<br>1 |
|        | VLAN 100  | 10.47.100.2/24     | 2001:db8:100:100::2/6<br>4  | fe80::d2:<br>2 |
|        | VLAN 101  | 10.47.101.2/24     | 2001:db8:100:101::2/6<br>4  | fe80::d2:<br>3 |

| Tabla 1. | Enrutamiento | escenario | propuesto   |
|----------|--------------|-----------|-------------|
|          |              | oooonano  | p. 0p 000.0 |

| Device | Interface | IPv4 Address   | IPv6 Address               | IPv6<br>Link-<br>Local |
|--------|-----------|----------------|----------------------------|------------------------|
|        | VLAN 102  | 10.47.102.2/24 | 2001:db8:100:102::2/6<br>4 | fe80::d2:<br>4         |
| A1     | VLAN 100  | 10.47.100.3/23 | 2001:db8:100:100::3/6<br>4 | fe80::a1:<br>1         |
| PC1    | NIC       | 10.47.100.5/24 | 2001:db8:100:100::5/6<br>4 | EUI-64                 |
| PC2    | NIC       | DHCP           | SLAAC                      | EUI-64                 |
| PC3    | NIC       | DHCP           | SLAAC                      | EUI-64                 |
| PC4    | NIC       | 10.47.100.6/24 | 2001:db8:100:100::6/6<br>4 | EUI-64                 |

Fuente: Autor

• Se debe realizar en cada dispositivo en modo de configuración global las configuraciones básicas suministradas en el documento.

#### **1.1 CONFIGURACIONES INICIALES**

#### **Router R1**

hostname R1 ipv6 unicast-routing no ip domain lookup banner motd # R1, ENCOR Skills Assessment# line con 0 exec-timeout 0 0 logging synchronous exit interface e1/0 ip address 209.165.200.225 255.255.255.224 ipv6 address fe80::1:1 linklocal ipv6 address 2001:db8:200::1/64 no shutdown exit interface e1/2

ip address 10.47.10.1 255.255.255.0 ipv6 address fe80::1:2 linklocal ipv6 address 2001:db8:100:1010::1/64 no shutdown exit interface e1/1 ip address 10.47.13.1 255.255.255.0 ipv6 address fe80::1:3 linklocal ipv6 address 2001:db8:100:1013::1/64 no shutdown exit **Router R2** hostname R2 ipv6 unicast-routing

no ip domain lookup

banner motd # R2, ENCOR Skills Assessment# line con 0 exec-timeout 0 0 logging synchronous exit interface e1/0 ip address 209.165.200.226 255.255.255.224 ipv6 address fe80::2:1 linklocal ipv6 address 2001:db8:200::2/64 Router R3 hostname R3 ipv6 unicast-routing no ip domain lookup banner motd # R3, ENCOR Skills Assessment# line con 0 exec-timeout 0 0 logging synchronous exit interface e1/0 ip address 10.47.11.1 255.255.255.0 ipv6 address fe80::3:2 linklocal ipv6 address 2001:db8:100:1011::1/64 no shutdown exit interface e1/1 ip address 10.47.13.3 255.255.255.0 ipv6 address fe80::3:3 linklocal ipv6 address 2001:db8:100:1010::2/64 no shutdown exit

#### Switch D1

hostname D1 ip routing no shutdown exit interface Loopback 0 ip address 2.2.2.2 255.255.255.255 ipv6 address fe80::2:3 linklocal ipv6 address 2001:db8:2222::1/128 no shutdown exit ipv6 unicast-routing no ip domain lookup banner motd # D1, ENCOR Skills Assessment# line con 0 exec-timeout 0 0 logging synchronous exit vlan 100 name Management exit vlan 101 name UserGroupA exit vlan 102 name UserGroupB exit vlan 999 name NATIVE exit interface e1/2 no switchport ip address 10.XY.10.2 255.255.255.0 ipv6 address fe80::d1:1 linklocal ipv6 address 2001:db8:100:1010::2/64 no shutdown exit interface vlan 100

ip address 10.47.100.1 255.255.255.0 ipv6 address fe80::d1:2 linklocal ipv6 address 2001:db8:100:100::1/64 no shutdown exit interface vlan 101 ip address 10.47.101.1 255.255.255.0 ipv6 address fe80::d1:3 linklocal ipv6 address 2001:db8:100:101::1/64 no shutdown exit interface vlan 102 ip address 10.47.102.1 255.255.255.0 ipv6 address fe80::d1:4 linklocal ipv6 address 2001:db8:100:102::1/64 no shutdown exit ip dhcp excluded-address 10.47.101.1 10.47.101.109 ip dhcp excluded-address 10.47.101.141 10.47.101.254 ip dhcp excluded-address 10.47.102.1 10.47.102.109 ip dhcp excluded-address 10.47.102.141 10.47.102.254 ip dhcp pool VLAN-101 network 10.47.101.0 255.255.255.0 default-router 10.47.101.254 exit ip dhcp pool VLAN-102 network 10.47.102.0 255.255.255.0 default-router 10.47.102.254 exit

interface range e0/0-3,e1/0-1,e1/3,e2/0-3,e3/0-3 shutdown exit Switch D2 hostname D2 ip routing ipv6 unicast-routing no ip domain lookup banner motd # D2, ENCOR Skills Assessment# line con 0 exec-timeout 0 0 logging synchronous exit vlan 100 name Management exit vlan 101 name UserGroupA exit vlan 102 name UserGroupB exit vlan 999 name NATIVE exit interface e1/0 no switchport ip address 10.47.11.2 255.255.255.0 ipv6 address fe80::d1:1 linklocal ipv6 address 2001:db8:100:1011::2/64 no shutdown exit interface vlan 100 ip address 10.47.100.2 255.255.255.0 ipv6 address fe80::d2:2 linklocal ipv6 address 2001:db8:100:100::2/64 no shutdown

exit interface vlan 101 ip address 10.47.101.2 255.255.255.0 ipv6 address fe80::d2:3 linklocal ipv6 address 2001:db8:100:101::2/64 no shutdown exit interface vlan 102 ip address 10.47.102.2 255.255.255.0 ipv6 address fe80::d2:4 linklocal ipv6 address 2001:db8:100:102::2/64 no shutdown exit ip dhcp excluded-address 10.47.101.1 10.47.101.209 ip dhcp excluded-address 10.47.101.241 10.47.101.254 ip dhcp excluded-address 10.47.102.1 10.47.102.209 ip dhcp excluded-address 10.47.102.241 10.47.102.254 ip dhcp pool VLAN-101 network 10.47.101.0 255.255.255.0 default-router 47.0.101.254 exit ip dhcp pool VLAN-102 network 10.47.102.0 255.255.255.0 default-router 10.XY.102.254 exit interface range e0/0-3,e1/1-3.e2/0-3.e3/0-3 shutdown exit Switch A1

hostname A1 no ip domain lookup banner motd # A1, ENCOR Skills Assessment# line con 0 exec-timeout 0 0 logging synchronous exit vlan 100 name Management exit vlan 101 name UserGroupA exit vlan 102 name UserGroupB exit vlan 999 name NATIVE exit interface vlan 100 ip address 10.47.100.3 255.255.255.0 ipv6 address fe80::a1:1 linklocal ipv6 address 2001:db8:100:100::3/64 no shutdown exit interface range e0/0,e0/3,e1/0,e2/1-3,e3/0-3 shutdown exit

• Guarde la configuración utilizando el comando copy running-config startupconfig en cada uno de los dispositivos

Figura 3. Comando guardar Evidencia comando guardar en modo privilegiado R1, R2, R3, D1, D2, A1 (2022)

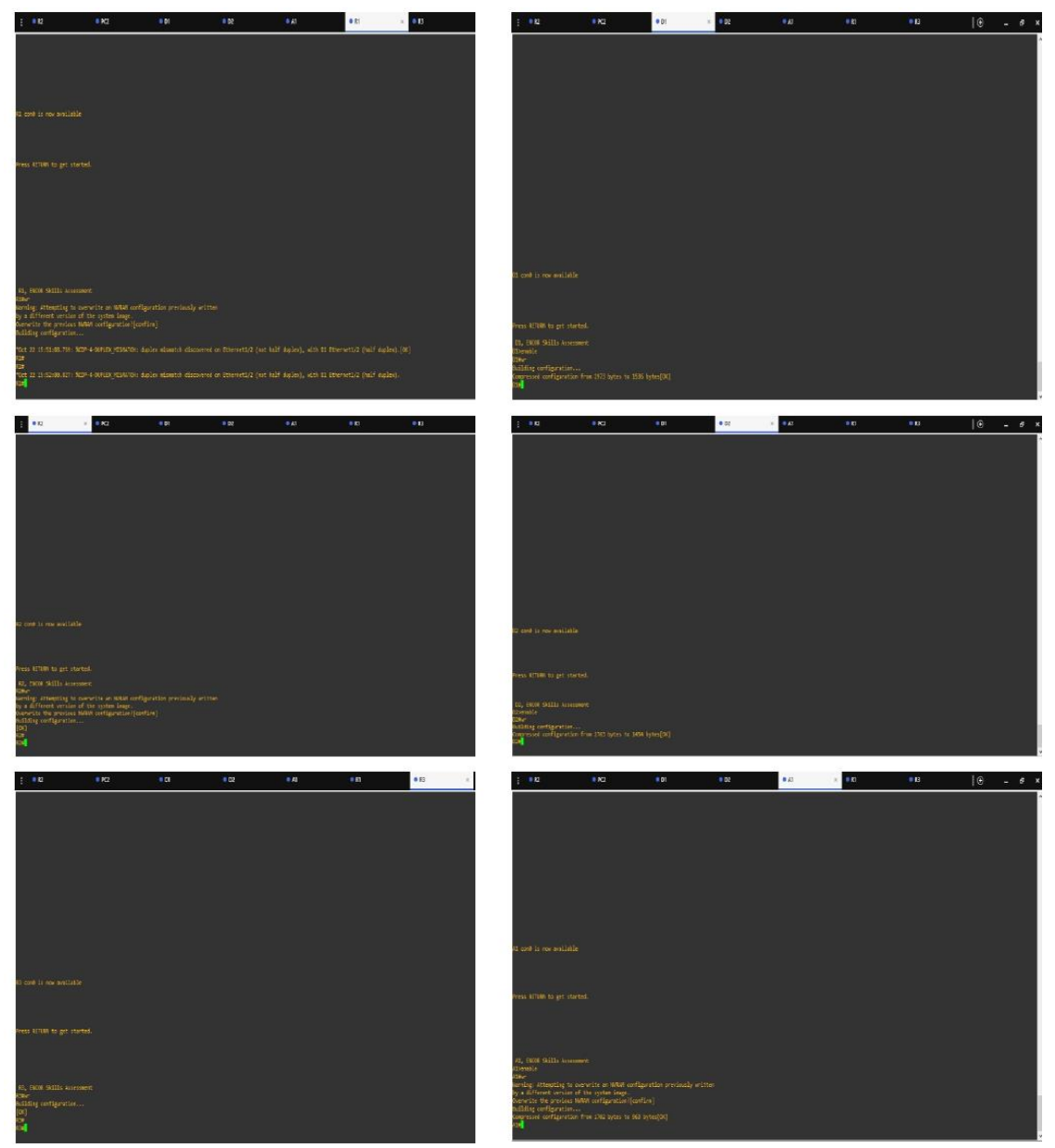

• Se configura el direccionamiento en los hosts (PC1, PC4) según la topología se debe de configurar la puerta de enlace 10.XY.100.254.

Figura 4. Asignación de IP a HOST (PC1, PC4). Evidencia asignación IP A HOST (2022)

| Overv                                                                                                    | iew                                                                                                    | R1                                                                              | • R2                      |
|----------------------------------------------------------------------------------------------------|----------------------------------------------------------------------------------------------------|---------------------------------------------------------------------------------|---------------------------|
| PC1> ip 10<br>Checking fo<br>PC1 : 10.4                                                                                | .47.100.5/24 2<br>or duplicate 2<br>7.100.5 255.2                                                                                           | 10.47.100.2<br>address<br>55.255.0 gat                                          | 54<br>teway 10.47.100.254 |
| PC1> show :                                                                                                    | ip                                                                                                    |                                                                                 |                           |
| NAME<br>IP/MASK<br>GATEWAY<br>DNS<br>MAC<br>LPORT<br>RHOST:PORT<br>MTU:                                                | : PC1[1]<br>: 10.47.100<br>: 10.47.100<br>:<br>: 00:50:79:0<br>: 10010<br>: 127.0.0.1<br>: 1500                                             | .5/24<br>.254<br>66:68:03<br>:10011                                             |                           |
| PC1> <mark> </mark>                                                                                                    |                                                                                                    |                                                                                 |                           |
| Over                                                                                                    | view                                                                                                    | 🗢 R1                                                                            | R2                        |
| PC4> ip 10<br>Checking f<br>PC1 : 10.4<br>PC4> show<br>NAME<br>IP/MASK<br>GATEWAY<br>DNS<br>MAC<br>LPORT<br>RHOST:PORT | .47.100.6/24<br>or duplicate<br>7.100.6 255.2<br>ip<br>: PC4[1]<br>: 10.47.100<br>: 10.47.100<br>:<br>: 00:50:79:<br>: 10006<br>: 127.0.0.1 | 10.47.100.2<br>address<br>55.255.0 ga<br>0.6/24<br>0.254<br>66:68:02<br>.:10007 | 54<br>teway 10.47.100.254 |
| мти:<br>PC4> <mark> </mark>                                                                                            | : 1500                                                                                                    |                                                                                 |                           |

# 2. CONFIGURACIÓN DE CAPA 2, SE DEBE ESTABLECER EL SOPORTE BÁSICO DE HOST EN LOS DISPOSITIVOS

| Tarea<br># | Tarea                                                                                                    | Especificación                                                                                                    | Puntos |
|------------|----------------------------------------------------------------------------------------------------|----------------------------------------------------------------------------------------------------|--------|
| 2.1        | En todos los conmutadores,<br>configure las interfaces<br>troncales IEEE 802.1Q en<br>los enlaces de conmutación<br>interconectados                                                                                | Habilite los enlaces troncales<br>802.1Q entre:<br>• D1 y D2<br>• D1 y A1<br>• D2 y A1                                                                                                    | 6      |
| 2.2        | En todos los conmutadores,<br>cambie la VLAN nativa en<br>los enlaces troncales.                                                                                                    | Utilice VLAN 999 como VLAN nativa.                                                                                                    | 6      |
| 2.3        | En todos los conmutadores,<br>habilite el protocolo De árbol<br>de expansión rápida.                                                                                                    | Utilice el árbol de expansión rápida.                                                                                                    | 3      |
| 2.4        | En D1 y D2, configure los<br>puentes raíz RSTP<br>adecuados en función de la<br>información del diagrama de<br>topología.<br>D1 y D2 deben proporcionar<br>copia de seguridad en caso<br>de fallo del puente raíz. | Configure D1 y D2 como raíz para<br>las VLAN adecuadas con<br>prioridades de apoyo mutuo en<br>caso de fallo del conmutador.                                                                            | 2      |
| 2.5        | En todos los switches, cree<br>LACP EtherChannel como<br>se muestra en el diagrama<br>de topología.                                                                                                    | Utilice los siguientes números de<br>canal:<br>• D1 a D2 – Canal de puerto 12<br>• D1 a A1 – Puerto canal 1<br>• D2 a A1 – Puerto canal 2                                                               | 3      |
| 2.6        | En todos los conmutadores,<br>configure los puertos de<br>acceso al host que se<br>conectan a PC1, PC2, PC3<br>y PC4.                                                                                              | Configure los puertos de acceso<br>con la configuración de VLAN<br>adecuada, como se muestra en el<br>diagrama de topología.<br>Los puertos host deben pasar<br>inmediatamente al estado de<br>reenvío. | 4      |
| 2.7        | Compruebe los servicios DHCP IPv4.                                                                                                    | PC2 y PC3 son clientes DHCP y deben recibir direcciones IPv4 válidas.                                                                                                    | 1      |

# Tabla 2. Tarea de configuración parte 2

| Tarea<br># | Tarea                     | Especificación                       | Puntos |
|------------|---------------------------|--------------------------------------|--------|
| 2.8        | Compruebe la conectividad | PC1 debería hacer ping con éxito:    | 1      |
|            | LAN local.                | • D1: 10.XY.100.1                    |        |
|            |                           | • D2: 10.XY.100.2                    |        |
|            |                           | • PC4: 10.XY.100.6                   |        |
|            |                           | PC2 debería hacer ping               |        |
|            |                           | correctamente:                       |        |
|            |                           | • D1: 10.XY.102.1                    |        |
|            |                           | • D2: 10.XY.102.2                    |        |
|            |                           | PC3 debería hacer ping               |        |
|            |                           | correctamente:                       |        |
|            |                           | • D1: 10.XY.101.1                    |        |
|            |                           | • D2: 10.XY.101.2                    |        |
|            |                           | PC4 debería hacer ping               |        |
|            |                           | correctamente:                       |        |
|            |                           | • D1: 10.XY.100.1                    |        |
|            |                           | • D2: 10.XY.100.2                    |        |
|            |                           | <ul> <li>PC1: 10.XY.100.5</li> </ul> |        |

Fuente: Autor

**2.1** COMANDOS IMPLEMENTADOS PARA LAS INTERFACES TRONCALES D1, D2, A1.

D1(config)#Interface range e2/0-3 D1(config-if-range) #Switchport trunk encapsulation dot1q D1(config-if-range) # Switchport mode trunk D1(config-if-range) # no shutdown D1(config)#Interface range e0/1-2 D1(config-if-range) #Switchport trunk encapsulation dot1q D1(config-if-range) # Switchport mode trunk D1(config-if-range) # no shutdown D2(config)#Interface range e2/0-3 D2(config-if-range) #Switchport trunk encapsulation dot1q D2(config-if-range) # Switchport mode trunk D2(config-if-range) # no shutdown

D2(config)#Interface range e1/1-2 D2(config-if-range) #Switchport trunk encapsulation dot1q D2(config-if-range) # Switchport mode trunk D2(config-if-range) # no shutdown A1(config)#Interface range e0/1-2 A1(config-if-range) #Switchport trunk encapsulation dot1q A1(config-if-range) # Switchport mode trunk A1(config-if-range) # no shutdown A1(config)#Interface range e1/1-2 A1(config-if-range) #Switchport trunk encapsulation dot1q A1(config-if-range) # Switchport mode trunk A1(config-if-range) # no shutdown

**2.2** CAMBIO DE VLAN NATIVA EN LOS ENLACES TRONCALES DE LOS CONMUTADORES

D1(config)#Interface range e2/0-3 & e0/1-2 D1(config-if-range) #Switchport trunk native vlan 999 D2(config)#Interface range e2/0-3 & e1/1-2 D2(config-if-range) #Switchport trunk native vlan 999 A1(config-if-range) Interface range e0/1-2 & e1/1-2 A1(config-if-range) #Switchport trunk native vlan 999

**2.3** CONFIGURACIÓN IEEE 802.1Q SWITCH D1, D2, A1 ENLACES TRONCALES VLAN 999

Figura 5. Configuración enlaces troncales IEEE 802.1Q. Evidencia asignación enlaces troncales (D1, D2, A1) (2022),

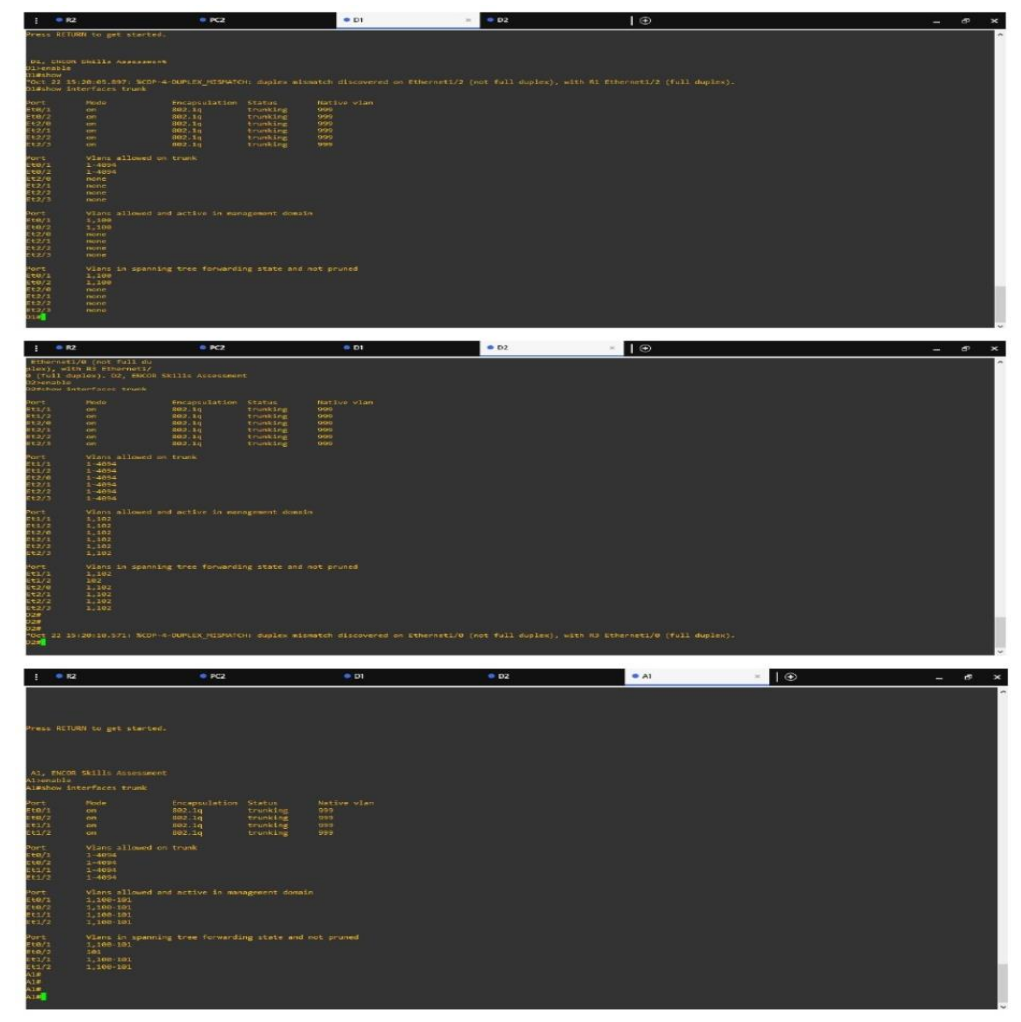

Se procede habilitar el protocolo de árbol de expansión rápida

D1(config)#spanning-tree mode rapid-pvst D2(config)#spanning-tree mode rapid-pvst A1(config)#spanning-tree mode rapid-pvst

Figura 6. Configuración de spanning-tree mode rapid-pvst. Evidencia habilitación protocolo árbol de expansión rápida (D1, D2, A1) (2022)

```
D1, ENCOR Skills Assessment
D1>enable
D1#show run | include spanning-tree
*Oct 4 23:28:05.129: %CDP-4-NATIVE_VL
spanning-tree mode rapid-pvst
spanning-tree extend system-id
spanning-tree vlan 100 priority 24576
spanning-tree vlan 102 priority 28<u>6</u>72
D1#Esteban Barragan Tafur Grupo 28
 D2, ENCOR Skills Assessment
D2>enable
D2#show run | include spanning-tree
spanning-tree mode rapid-pvst
spanning-tree extend system-id
spanning-tree vlan 101 priority 28672
spanning-tree vlan 102 priority 24576
D2#Esteban Barragan Tafur Grupo_28
 A1, ENCOR Skills Assessment
A1>enable
A1#show run | include spanning-tree
spanning-tree mode rapid-pvst
spanning-tree extend system-id
A1#Esteban Barragan Tafur
*Oct 4 23:46:49.404: %CDP-4-NATIVE
A1#Esteban Barragan Tafur Grupo_28
```

Fuente: Autor

Se procede a configurar D1 & D2 como raíz para cada Vlan de la topología

D1(config)#spanning-tree vlan 101 root primary D1(config)#spanning-tree vlan 102 root secondary D2(config)#spanning-tree vlan 102 root primary D2(config)#spanning-tree vlan 101 root secondary

# Figura 7. Configuración de prioridad Vlan 100,101,102 primary & secondary. Evidencia configuración de prioridad (D1, D2, A1) (2022)

| Distance spans                                     | ling-tree vl                                    | an 102                                                         |                                              |                                             |
|----------------------------------------------------|-------------------------------------------------|----------------------------------------------------------------|----------------------------------------------|---------------------------------------------|
| VLANG102                                           |                                                 |                                                                |                                              |                                             |
| Root ID                                            | Priority<br>Address<br>This bridge              | 32878<br>aabb.cc00.010                                         |                                              |                                             |
|                                                    | Hello Time                                      |                                                                | te se sec                                    |                                             |
| Bridge ID                                          | Priority<br>Address<br>Hello Time               | 32870 (prior<br>aabb.cc00.010<br>2 sec Max A                   | ity 32768<br>9<br>ge 20 sec                  | i sys-id-ext 102)<br>: Forward Delay 15 sec |
| Interface                                          | Role                                            | Sts Cost                                                       | Peio.Nbr                                     | Туре                                        |
| Et0/1                                              | Desg                                            | FWD 100                                                        | 128.2                                        | Shr                                         |
| Et0/2<br>Et2/0<br>Et2/1<br>Et2/1<br>Et2/2<br>Et2/3 | Dess<br>Dess<br>Dess<br>Dess<br>Dess            | FWD 100<br>FWD 100<br>FWD 100<br>FWD 100<br>FWD 100<br>FWD 100 | 128.3<br>128.9<br>128.10<br>128.11<br>128.12 | Shr<br>Shr<br>Shr<br>Shr<br>Shr             |
| 01#<br>*Sep 29 02:20                               | 5:01.085: %c                                    | OP-4-DUPLEX_MI                                                 | SMATCH: d                                    |                                             |
| "Sep 29 02:20                                      | 5:50.365: %C                                    | DP-4-DUPLEX_MI                                                 | SMATCH: d                                    | luplex mismatch discovered on Eth           |
| Building cont<br>Compressed co                     | Figuration on figuration                        | from 2681 byt                                                  |                                              | 1. bytes[OK]                                |
| *Sep 29 02:2:                                      | 7:43.597: %c                                    | DP-4-DUPLEX MI                                                 | SMATCH: d                                    | uplex mismatch discovered on Eth            |
| "Sep 29 02:28                                      |                                                 | DP-4-DUPLEX_MT                                                 | SMATCH: d                                    | luplex mismatch discovered on EtH           |
| DIN                                                |                                                 |                                                                |                                              |                                             |
|                                                    |                                                 |                                                                |                                              |                                             |
| D2#show spann                                      | ning-tree vla                                   | an 100                                                         |                                              |                                             |
| Spanning to<br>Root ID                             | Priority<br>Address                             | 970t0col rstp<br>32868<br>3865.cc00.0100                       |                                              |                                             |
|                                                    | Cost<br>Port                                    | 100<br>9 (Ethernet2/0                                          |                                              |                                             |
|                                                    | Hello Time                                      | 2 sec Max A                                                    | ge 20 sec                                    | Forward Delay 15 sec                        |
| Bridge ID                                          | Priority<br>Address<br>Hello Time<br>Aging Time | 32868 (prior:<br>aabb.cc00.0200<br>2 sec Max Ag<br>300 sec     | lty 32768<br>9<br>3e 20 sec                  | sys-id-ext 100)<br>Forward Delay 15 sec     |
| Interface                                          | Role                                            | Sts Cost                                                       | Prio Nbr                                     | Туре                                        |
| Et1/1                                              | Desg                                            | FWD 100                                                        | 128.6                                        | Shr                                         |
| Et1/2<br>Et2/0                                     | Desg<br>Root                                    | FWD 100<br>FWD 100                                             | 128.7<br>128.9                               | She<br>She                                  |
| Et2/1<br>Et2/2                                     | Altn                                            | BLK 100<br>BLK 100                                             | 128.10                                       | Shr                                         |
| Lt2/3                                              | Altn                                            | BLK 100                                                        | 128.12                                       | Shr                                         |
| D2#                                                | 7.20 063. VC                                    |                                                                | MATCH.                                       | and an estimation discovered on Etho        |
| D2#wr<br>Butlding_cont                             | figuration                                      | DP-4-DOPLEA_MI                                                 | SPATCHE du                                   | prex mismatch discovered on ethe            |
| Compressed co                                      | onfiguration                                    | from 2681 byte                                                 | es to 1399                                   | 9 bytes[OK]                                 |
| *Sep 29 02:28                                      | 8:25.586: <b>%</b> CI                           |                                                                | SMATCH: du                                   | plex mismatch discovered on Ethe            |
|                                                    |                                                 |                                                                |                                              |                                             |
| Al#show span                                       | ning-tree vl                                    | an 101                                                         |                                              |                                             |
| VLAN0101<br>Spanning t                             | ree enabled                                     |                                                                |                                              |                                             |
| HOOT ID                                            | Address                                         | aabb.cc00.010                                                  | 10                                           |                                             |
|                                                    | Cost<br>Port<br>Hello Time                      | 2 (Ethernet0)                                                  | (1)<br>are 28 set                            | c Forward Delay 15 sec                      |
| Bridge ID                                          | Priority                                        | 32869 (pcio                                                    | ity 3276                                     | 8 sys-id-ext 101)                           |
|                                                    | Address<br>Hello Time<br>Aging Time             | aabb.cc00.030<br>2 sec Max /<br>300 sec                        | 30<br>Nge 20 se                              | c Forward Delay 15 sec                      |
| Interface                                          | Role                                            | Sts Cost                                                       | Prio.Nb                                      | г Туре                                      |
| Et0/1                                              | Root                                            | FWD 100                                                        | 128.2                                        | Shr                                         |
| Et0/2<br>Et1/1                                     | Altn                                            | BLK 100<br>BLK 100                                             | 128.3                                        | Shr<br>Shr                                  |
| Et1/2                                              | Altn                                            | BLK 100                                                        | 128.7                                        | Shr                                         |
| Building con                                       | figuration                                      |                                                                |                                              |                                             |
| Compressed co                                      | onfiguration                                    | from 1696 by1                                                  | tes to 95                                    | s bytes[ok]                                 |
| E A ta                                             |                                                 |                                                                |                                              |                                             |

Fuente: Autor

Se procede a configurar en los Switch el EtherChannel según el diagrama de topología

D1 a D2 – Canal de puerto 12 D1 a A1 – Canal de puerto 1 D2 a A1 – Canal de puerto 2 D1(config)#Interface range e2/0-3 D1(config-if-range) #shutdown D1(config-if-range) # channelgroup 12 mode active D1(config-if-range) # no shutdown D1(config)#Interface port-channel 12 D1(config-if)#switchport trunk encapsulation dot1q D1(config-if)#switchport mode trunk D1(config)#Interface range e0/1-2 D1(config-if-range)#shutdown D1(config-if-range) # channelgroup 1 mode active D1(config-if-range) # no shutdown D1(config)# Interface port-channel 1 D1(config-if)#switchport trunk encapsulation dot1q D1(config-if)#switchport mode trunk D2(config)#Interface range e2/0-3 D2(config-if-range)#shutdown D2(config-if-range) # channelgroup 12 mode active D2(config-if-range) # no shutdown D2(config)# Interface port-channel 12

D2(config-if)#switchport trunk encapsulation dot1q D2(config-if)#switchport mode trunk D2(config)#Interface range e1/1-2 D2(config-if-range)#shutdown D2(config-if-range) # channelgroup 2 mode active D2(config-if-range) # no shutdown D2(config)# Interface port-channel 2 D2(config-if)#switchport trunk encapsulation dot1q D2(config-if)#switchport mode trunk A1(config)#Interface range e0/1-2 A1(config-if-range)#shutdown A1(config-if-range) # channelgroup 1 mode active A1(config-if-range) # no shutdown A1(config)# Interface port-channel 1 A1(config-if)#switchport trunk encapsulation dot1q A1(config-if)#switchport mode trunk

Figura 8. Configuración channel-group mode active. Evidencia configuración de canal Switch D1 a D2 – D1 a A1 – D2 a A1 (2022)

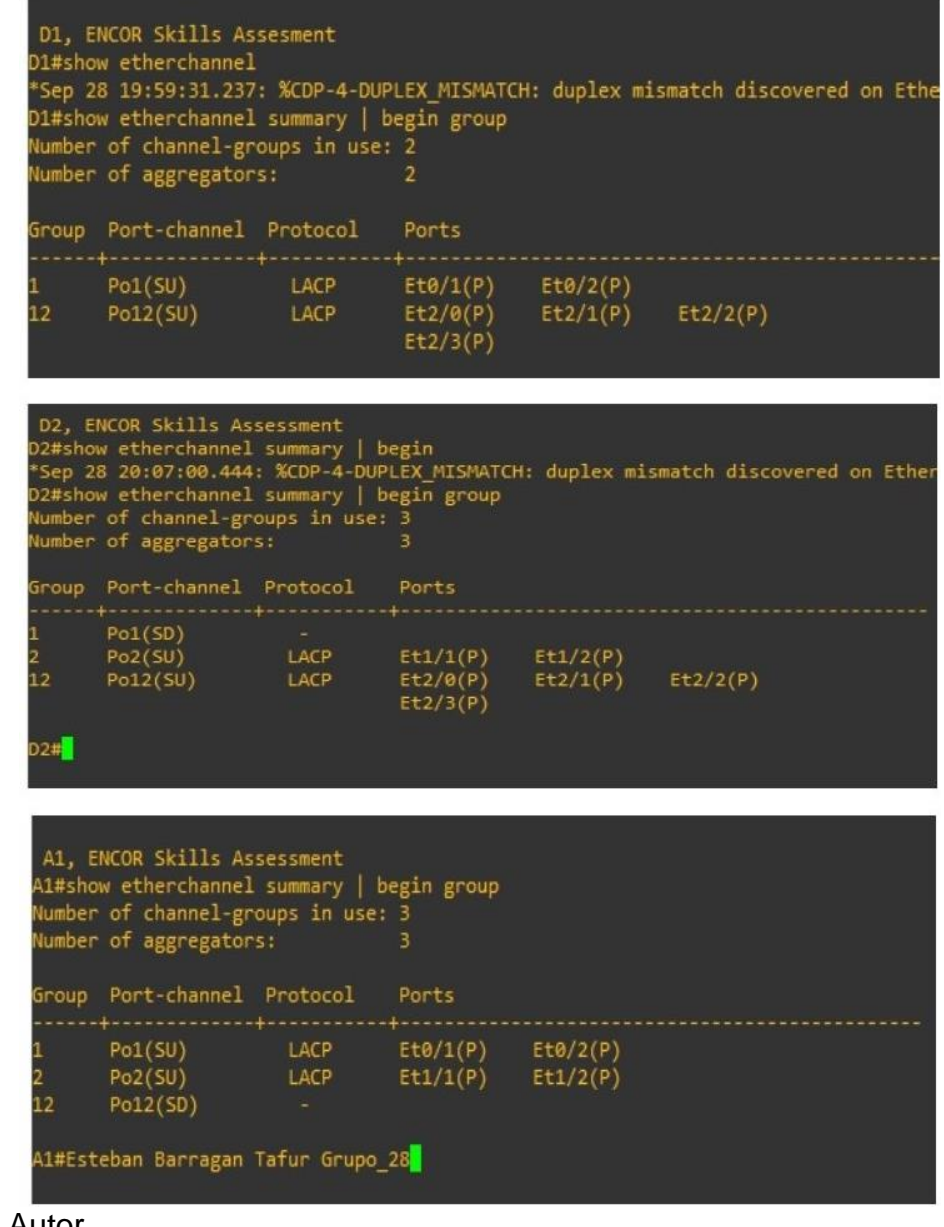

Se configura los puertos de acceso al host mediante Switchport Mode Access

D1(config)#Interface e0/0 D1(config-if)#switchport mode access D1(config-if)#switchport access vlan 100 D1(config-if)#no shutdown D2(config)#Interface e0/0 D2(config-if)# switchport mode access D2(config-if)# switchport access vlan 102 D2(config-if)#no shutdown A1(config)#Interface e1/3 A1(config-if)# switchport mode access A1(config-if)# switchport access vlan 101 A1(config-if)#no shutdown A1(config)#Interface e2/0 A1(config-if)# switchport mode access A1(config-if)# switchport access vlan 100 A1(config-if)#no shutdown

Figura 9. Configuración de acceso a host en las Vlan 100,101, 102. videncia configuración de Switchport Access Vlan 100,101,102 (2022)

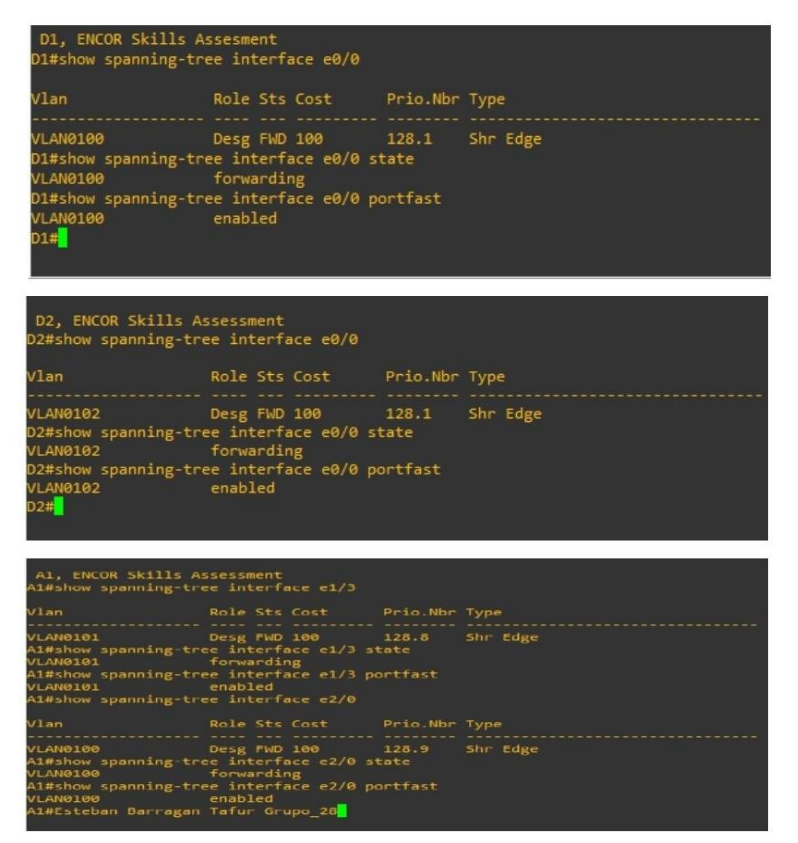

Figura 10. Comprobación de servicios de DHCP IPv4 PC2-PC3. Evidencia respuesta asignación de IP mediante DHCP (PC2-PC3) (2022)

| a service a service of the                                                                                                    |                                                                                                    |
|----------------------------------------------------------------------------------------------------|----------------------------------------------------------------------------------------------------|
| PC2> show ip                                                                                                    |                                                                                                    |
|                                                                                                    |                                                                                                    |
| NAME                                                                                                    | : PC2[1]                                                                                                    |
| IP/MASK                                                                                                    | : 10.47.102.110/24                                                                                                    |
| GATEWAY                                                                                                    | : 10.47.102.254                                                                                                    |
| DNS                                                                                                    |                                                                                                    |
| DHCP SERVER                                                                                                    | : 10.47.102.1                                                                                                    |
| DHCP LEASE                                                                                                    | 86242, 86400/43200/75600                                                                                                    |
| MAC                                                                                                    | : 00:50:79:66:68:01                                                                                                    |
| LPORT                                                                                                    | : 20028                                                                                                    |
| RHOST:PORT                                                                                                    | : 127.0.0.1:20029                                                                                                    |
| MTU                                                                                                    | : 1500                                                                                                    |
|                                                                                                    |                                                                                                    |
| PC2> ip dhcp                                                                                                    |                                                                                                    |
| DORA IP 10.47                                                                                                    | 7.102.210/24 GW 47.0.102.254                                                                                                    |
|                                                                                                    |                                                                                                    |
|                                                                                                    |                                                                                                    |
|                                                                                                    |                                                                                                    |
| PC3> show ip                                                                                                    |                                                                                                    |
| PC3> show ip                                                                                                    |                                                                                                    |
| PC3> show ip<br>NAME :                                                                                                    | : PC3[1]                                                                                                    |
| PC3> show ip<br>NAME :<br>IP/MASK :                                                                                                    | PC3[1]<br>10.47.101.110/24                                                                                                    |
| PC3> show ip<br>NAME :<br>IP/MASK :<br>GATEWAY :                                                                                                    | PC3[1]<br>10.47.101.110/24<br>10.47.101.254                                                                                                    |
| PC3> show ip<br>NAME :<br>IP/MASK :<br>GATEWAY :<br>DNS :                                                                                               | PC3[1]<br>10.47.101.110/24<br>10.47.101.254                                                                                                    |
| PC3> show ip<br>NAME :<br>IP/MASK :<br>GATEWAY :<br>DNS :<br>DHCP SERVER :                                                                              | PC3[1]<br>10.47.101.110/24<br>10.47.101.254<br>10.47.101.1                                                                                      |
| PC3> show ip<br>NAME :<br>IP/MASK :<br>GATEWAY :<br>DNS :<br>DHCP SERVER :<br>DHCP LEASE :                                                              | PC3[1]<br>10.47.101.110/24<br>10.47.101.254<br>10.47.101.1<br>83457, 86400/43200/75600                                                          |
| PC3> show ip<br>NAME :<br>IP/MASK :<br>GATEWAY :<br>DNS :<br>DHCP SERVER :<br>DHCP LEASE :<br>MAC :                                                     | PC3[1]<br>10.47.101.110/24<br>10.47.101.254<br>10.47.101.1<br>83457, 86400/43200/75600<br>00:50:79:66:68:02                                     |
| PC3> show ip<br>NAME :<br>IP/MASK :<br>GATEWAY :<br>DNS :<br>DHCP SERVER :<br>DHCP LEASE :<br>MAC :<br>LPORT :                                          | PC3[1]<br>10.47.101.110/24<br>10.47.101.254<br>10.47.101.1<br>83457, 86400/43200/75600<br>00:50:79:66:68:02<br>20030                            |
| PC3> show ip<br>NAME<br>IP/MASK<br>GATEWAY<br>DNS<br>DHCP SERVER<br>DHCP LEASE<br>MAC<br>LPORT<br>RHOST:PORT                                            | PC3[1]<br>10.47.101.110/24<br>10.47.101.254<br>10.47.101.1<br>83457, 86400/43200/75600<br>00:50:79:66:68:02<br>20030<br>127.0.0.1:20031         |
| PC3> show ip<br>NAME :<br>IP/MASK :<br>GATEWAY :<br>DNS :<br>DHCP SERVER :<br>DHCP LEASE :<br>MAC :<br>LPORT :<br>RHOST:PORT :                          | PC3[1]<br>10.47.101.110/24<br>10.47.101.254<br>10.47.101.1<br>83457, 86400/43200/75600<br>00:50:79:66:68:02<br>20030<br>127.0.0.1:20031<br>1500 |
| PC3> show ip<br>NAME<br>IP/MASK<br>GATEWAY<br>DNS<br>DHCP SERVER<br>DHCP LEASE<br>MAC<br>LPORT<br>RHOST:PORT<br>MTU                                     | PC3[1]<br>10.47.101.110/24<br>10.47.101.254<br>10.47.101.1<br>83457, 86400/43200/75600<br>00:50:79:66:68:02<br>20030<br>127.0.0.1:20031<br>1500 |
| PC3> show ip<br>NAME :<br>IP/MASK :<br>GATEWAY :<br>DNS :<br>DHCP SERVER :<br>DHCP LEASE :<br>MAC :<br>LPORT :<br>RHOST:PORT :<br>MTU :<br>PC3> ip dhcp | PC3[1]<br>10.47.101.110/24<br>10.47.101.254<br>10.47.101.1<br>83457, 86400/43200/75600<br>00:50:79:66:68:02<br>20030<br>127.0.0.1:20031<br>1500 |

#### 2.4 COMPROBACIÓN DE CONECTIVIDAD LAN LOCAL

PC1 debería hacer ping con éxito:

- D1: 10.47.100.1
- D2: 10.47.100.2
- PC4: 10.47.100.6

Figura 11. Verificación de conectividad LAN local (PC1). Evidencia respuesta de ping exitoso (D1, D2, PC4) (2022)

```
C1> show ip
AME
          : PC1[1]
IP/MASK
          : 10.47.100.5/24
          : 10.47.100.254
GATEWAY
DNS
1AC
          : 00:50:79:66:68:00
PORT
          : 20026
RHOST: PORT : 127.0.0.1:20027
          : 1500
PC1> ping 10.47.100.1
84 bytes from 10.47.100.1 icmp_seq=1 ttl=255 time=38.728 ms
84 bytes from 10.47.100.1 icmp_seq=2 ttl=255 time=2.291 ms
34 bytes from 10.47.100.1 icmp_seq=3 ttl=255 time=13.163 ms
4 bytes from 10.47.100.1 icmp_seq=4 ttl=255 time=3.007 ms
84 bytes from 10.47.100.1 icmp_seq=5 ttl=255 time=1.773 ms
PC1> ping 10.47.100.2
84 bytes from 10.47.100.2 icmp_seq=1 ttl=255 time=37.797 ms
84 bytes from 10.47.100.2 icmp_seq=2 ttl=255 time=14.151 ms
84 bytes from 10.47.100.2 icmp_seq=3 ttl=255 time=30.178 ms
84 bytes from 10.47.100.2 icmp_seq=4 ttl=255 time=40.052 ms
84 bytes from 10.47.100.2 icmp_seq=5 ttl=255 time=16.199 ms
PC1> ping 10.47.100.6
84 bytes from 10.47.100.6 icmp_seq=1 ttl=64 time=13.040 ms
34 bytes from 10.47.100.6 icmp_seq=2 ttl=64 time=27.858 ms
4 bytes from 10.47.100.6 icmp_seq=3 ttl=64 time=26.155 ms
4 bytes from 10.47.100.6 icmp_seq=4 ttl=64 time=16.838 ms
84 bytes from 10.47.100.6 icmp_seq=5 ttl=64 time=30.958 ms
PC1> Esteban Barragan Tafur Grupo_28
```

PC2 debería hacer ping correctamente:

- D1: 10.47.102.1
- D2: 10.47.102.2

Figura 12. Verificación de conectividad LAN local (PC2). Evidencia respuesta de ping exitoso (D1, D2) (2022)

| PC2> show ip | )                                                |
|--------------|--------------------------------------------------|
|              |                                                  |
| NAME         | : PC2[1]                                         |
| IP/MASK      | : 10.47.102.110/24                               |
| GATEWAY      | : 10.47.102.254                                  |
| DNS          |                                                  |
| DHCP SERVER  | : 10.47.102.1                                    |
| DHCP LEASE   | : 86242, 86400/43200/75600                       |
| MAC          | : 00:50:79:66:68:01                              |
| LPORT        | : 20028                                          |
| RHOST: PORT  | : 127.0.0.1:20029                                |
| MTU          | : 1500                                           |
|              |                                                  |
| PC2> ip dhcp |                                                  |
| DORA IP 10.4 | 47.102.210/24 GW 47.0.102.254                    |
|              |                                                  |
| PC2> ping 10 | .47.102.1                                        |
| 84 huter for | um 10 47 103 1 icmn seg=1 ++]=355 +ime=50 650 ms |
| 84 bytes fro | $10.47.102.11$ 1cmp_seq=1 ttl=255 time=4.508 ms  |
| 84 hytes for | $10.47.102.11$ icmp_scq=2 ttl=255 time=50.761 ms |
| 84 hytes fro | 10.47.102.1 icmp_scq=5 ttl=255 time=29.189 ms    |
| 84 bytes fro | 10.47.102.1 icmp_seq=5 ttl=255 time=10.053 ms    |
|              |                                                  |
| PC2> ping 10 | 0.47.102.2                                       |
|              |                                                  |
| 84 bytes fro | om 10.47.102.2 icmp_seq=1 ttl=255 time=15.162 ms |
| 84 bytes fro | om 10.47.102.2 icmp_seq=2 ttl=255 time=3.540 ms  |
| 84 bytes fro | om 10.47.102.2 icmp_seq=3 ttl=255 time=22.329 ms |
| 84 bytes fro | om 10.47.102.2 icmp_seq=4 ttl=255 time=2.314 ms  |
| 84 bytes fro | om 10.47.102.2 icmp_seq=5 ttl=255 time=29.649 ms |
|              |                                                  |
| PC2> Estebar | 1 Barragan Tafur Grupo_28                        |
|              |                                                  |

PC3 debería hacer ping correctamente:

- D1: 10.47.101.1
- D2: 10.47.101.2

Figura 13. Verificación de conectividad LAN local (PC3). Evidencia respuesta de ping exitoso (D1, D2) (2022)

```
PC3> show ip
NAME
           : PC3[1]
IP/MASK
           : 10.47.101.110/24
GATEWAY
          : 10.47.101.254
DNS
DHCP SERVER : 10.47.101.1
DHCP LEASE : 83457, 86400/43200/75600
MAC
           : 00:50:79:66:68:02
LPORT
           20030
RHOST:PORT : 127.0.0.1:20031
MTU
           : 1500
PC3> ip dhcp
DORA IP 10.47.101.210/24 GW 47.0.101.254
PC3> ping 10.47.101.1
84 bytes from 10.47.101.1 icmp seq=1 ttl=255 time=25.167 ms
84 bytes from 10.47.101.1 icmp_seq=2 ttl=255 time=82.307 ms
84 bytes from 10.47.101.1 icmp seq=3 ttl=255 time=105.570 ms
84 bytes from 10.47.101.1 icmp seq=4 ttl=255 time=77.101 ms
84 bytes from 10.47.101.1 icmp_seq=5 ttl=255 time=83.763 ms
PC3> ping 10.47.101.2
84 bytes from 10.47.101.2 icmp_seq=1 ttl=255 time=7.679 ms
84 bytes from 10.47.101.2 icmp_seq=2 ttl=255 time=7.726 ms
84 bytes from 10.47.101.2 icmp seq=3 ttl=255 time=36.590 ms
84 bytes from 10.47.101.2 icmp_seq=4 ttl=255 time=96.296 ms
84 bytes from 10.47.101.2 icmp_seq=5 ttl=255 time=8.462 ms
PC3> Esteban Barragan Tafur Grupo_28
```

PC4 debería hacer ping correctamente:

- D1: 10.47.100.1
- D2: 10.47.100.2
- PC1: 10.47.100.5

Figura 14. Verificación de conectividad LAN local (PC4). Evidencia respuesta de ping exitoso (D1, D2, PC1) (2022)

| NAME         | : PC4[1]                                                    |
|--------------|-------------------------------------------------------------|
| IP/MASK      | : 10.47.100.6/24                                            |
| GATEWAY      | : 10.47.100.254                                             |
| DNS          | •                                                           |
| MAC          | : 00:50:79:66:68:03                                         |
| LPORT        | : 20032                                                     |
| RHOST: PORT  | : 127.0.0.1:20033                                           |
| MTU          | : 1500                                                      |
| -0.56        |                                                             |
| PC4> ping 10 | .47.100.1                                                   |
| 84 bytes fro | om 10.47.100.1 icmp_seq=1 ttl=255 time=23.503 ms            |
| 84 bytes fro | wm 10.47.100.1 icmp_seq=2 ttl=255 time=6.396 ms             |
| 84 bytes fro | om 10.47.100.1 icmp_seq=3 ttl=255 time=81.250 ms            |
| 84 bytes fro | om 10.47.100.1 icmp_seq=4 ttl=255 time=25.179 ms            |
| 84 bytes fro | m 10.47.100.1 icmp_seq=5 ttl=255 time=37.550 ms             |
| PC4> ping 10 | 9.47.100.2                                                  |
|              |                                                             |
| 84 bytes fro | wm 10.47.100.2 icmp_seq=1 ttl=255 time=14.643 ms            |
| 84 bytes fro | xm 10.47.100.2 icmp_seq=2 tt1=255 time=29.992 ms            |
| 84 bytes fro | xm 10.47.100.2 icmp_seq=3 tt1=255 time=16.212 ms            |
| 84 bytes fro | xm 10.47.100.2 icmp_seq=4 tt1=255 time=38.004 ms            |
| 84 bytes fro | <pre>xm 10.47.100.2 icmp_seq=5 tt1=255 time=58.525 ms</pre> |
| PC4> ping 10 | .47.100.5                                                   |
| 84 bytes fro | m 10.47.100.5 icmp_seq=1 ttl=64 time=35.363 ms              |
| 84 bytes fro | om 10.47.100.5 icmp_seq=2 ttl=64 time=37.502 ms             |
| 84 bytes fro | om 10.47.100.5 icmp_seq=3 ttl=64 time=49.909 ms             |
| 84 bytes fro | wm 10.47.100.5 icmp_seq=4 ttl=64 time=46.247 ms             |
| 84 bytes fro | om 10.47.100.5 icmp_seq=5 ttl=64 time=16.516 ms             |
|              |                                                             |
| PC4> Esteban | Barragan Tafur Grupo_28                                     |

# 3. CONFIGURACIÓN DE PROTOCOLOS DE ENRUTAMIENTO

| Tarea # | Tarea                                                                                                    | Especificación                                                                                                    | Puntos |
|---------|----------------------------------------------------------------------------------------------------|----------------------------------------------------------------------------------------------------|--------|
| 3.1     | En la "Red de la<br>empresa" (es decir,<br>R1, R3, D1 y D2),<br>configure OSPFv2<br>de área única en el<br>área 0.         | <ul> <li>Utilice OSPF Process ID 4 y asigne los siguientes ID de router:</li> <li>R1: 0.0.4.1</li> <li>R3: 0.0.4.3</li> <li>D1: 0,0. 4.131 español</li> <li>D2: 0.0.4.132</li> <li>En R1, R3, D1 y D2, anuncie todas las redes / VLAN conectadas directamente en el Área 0.</li> <li>En R1, no anuncie la red R1 – R2.</li> <li>En R1, propague una ruta predeterminada. Tenga en cuenta que BGP proporcionará la ruta predeterminada.</li> <li>Desactívelos anuncios de OSPF v2 en:</li> <li>D1: Todas las interfaces excepto E1/2</li> <li>D2: Todas las interfaces excepto E1/2</li> </ul> | 8      |
| 3.2     | En la "Red de la<br>empresa" (es decir,<br>R1, R3, D1 y D2),<br>configure OSPFv3<br>clásico de área<br>única en el área 0. | <ul> <li>Utilice OSPF Process ID 6 y asigne los siguientes ID de router:</li> <li>R1: 0.0.6.1</li> <li>R3: 0.0.6.3</li> <li>D1: 0.0.6.131</li> <li>D2: 0.0.6.132</li> <li>En R1, R3, D1 y D2, anuncie todas las redes / VLAN conectadas directamente en el Área 0.</li> <li>En R1, no anuncie la red R1 – R2.</li> <li>En R1, propague una ruta predeterminada. Tenga en cuenta que BGP proporcionará la ruta predeterminada.</li> <li>Desactive los anuncios de OSPFv3 en:</li> </ul>                                                                                                    | 8      |

# Tabla 3. Tarea de configuración parte 3

| Tarea # | Tarea                                              | Especificación                                                                                                    | Puntos |
|---------|----------------------------------------------------|----------------------------------------------------------------------------------------------------|--------|
|         |                                                    | <ul> <li>D1: Todas las interfaces excepto<br/>E1/2</li> <li>D2: Todas las interfaces excepto<br/>E1/0</li> </ul>                                                                                                    |        |
| 3.3     | En R2 en la "Red<br>ISP", cen la figura<br>MP-BGP. | <ul> <li>Configure dos rutas estáticas predeterminadas a través de la interfaz Loopback 0:</li> <li>Una ruta estática predeterminada IPv4.</li> <li>Una ruta estática predeterminada IPv6.</li> <li>Configure R2 en BGP ASN 500 y utilice el router-id 2.2.2.2.</li> <li>Configure y habilite una relación de vecino IPv4 e IPv6 con R1 en ASN 300.</li> <li>En la familia de direcciones IPv4, undvertise:</li> <li>La red IPv4 de bucle invertido 0 (/32).</li> <li>La ruta predeterminada (0.0.0/0).</li> <li>En Familia de direcciones IPv6, anuncie:</li> <li>La red IPv4 de bucle invertido 0 (/128).</li> <li>La ruta predeterminada (: :/0).</li> </ul> | 4      |

| Tarea # | Tarea                                           | Especificación                                                                                                    | Puntos |
|---------|-------------------------------------------------|----------------------------------------------------------------------------------------------------|--------|
| 3.4     | En R1 en la "Red<br>ISP", configure MP-<br>BGP. | <ul> <li>Configure dos rutas de resumen estáticas para la interfaz Null 0:</li> <li>Un resumen de la ruta IPv4 para 10.XY.0.0/8.</li> <li>Un resumen de la ruta IPv6 para 2001:db8:100: :/48.</li> <li>Configure R1 en BGP ASN 300 y utilice el router-id 1.1.1.1.</li> <li>Configure una relación de vecino IPv4 e IPv6 con R2 en ASN 500.</li> <li>En la familia de direcciones IPv4:</li> <li>Deshabilite la relación de vecino IPv4.</li> <li>Anuncie la red 10.XY0.0/8.</li> <li>En la familia de direcciones IPv6:</li> <li>Deshabilite la relación de vecino IPv4.</li> <li>Anuncie la red 10.XY0.0/8.</li> <li>En la familia de direcciones IPv6:</li> <li>Deshabilite la relación de vecino IPv4.</li> </ul> | 4      |

Fuente: Autor

## 3.1 SE PROCEDE A REALIZAR CONFIGURACIÓN EN DISPOSITIVO R1

#### Se configura single-area OSPFv2 en área 0

R1(config)#router ospf 4 R1(config-router) #router-id 0.0.4.1 R1((config-router) #network 10.47.10.0 0.0.0.255 area 0 R1(config-router) #network 10.47.13.0 0.0.0.255 area 0 R1(config-router) #default-information originate R1(config-router) #exit Se procede a configurar classic single-area OSPFv3 area 0 R1(config)#ipv6 router ospf 6 R1(config-rtr) #router-id 0.0.6.1 R1(config-rtr) #default-informacion originate R1(config-rtr) #exit

R1(config)#interface e1/2 R1(config-if) #ipv6 ospf 6 area 0 R1(config-if) #exit R1(config)#interface e1/1 R1(config-if) #ipv6 ospf 6 area 0 R1(config-if) #exit

#### Se procede implementar MP-BGP en la red ISP

R1(config)# ip route 10.0.0.0 255.0.0.0 null0 R1(config)# ipv6 route 2001:db8:100: :/48 null0 R1(config)#router bgp 300 R1(config-router) #bgp router-id 1.1.1.1

R1(config-router) #neighbor 209.165.200.226 remote-as 500 R1(config-router) #neighbor 2001:db8:200::2 remote-as 500 R1(config-router) #address-family ipv4 unicast R1(config-router-af) #neighbor 209.165.200.226 activate R1(config-router-af) #no neighbor 2001:db8:200::2 activate R1(config-router-af) #network 10.0.0 mask 255.0.0.0

# Se procede a realizar configuración en dispositivo R2

R2(config)#ip route 0.0.0.0 0.0.0.0 loopback 0

R2(config)#ipv6 route: :/0 loopback 0 R2(config)#router bgp 500 R2(config-router) #bgp router-id

2.2.2.2 R2(config-router) #neighbor 209.165.200.225 remote-as 300

R2(config-router) #neighbor 2001:db8:200::1 remote-as 300 R2(config-router) #address-family ipv4

R2(config-router-af) #neighbor 209.165.200.225 activate R2(config-router-af) #no neighbor 2001:db8:200::1 activate

# Se procede a realizar configuración en dispositivo R3

#### Se configura single-area OSPFv2 en área 0

R3(config)#router ospf 4 R3(config-router) #router-id 0.0.4.3 R3(config-router) #network 10.0.11.0 0.0.0.255 area 0 R1(config-router-af) #exit-address family R1(config-router) #address-family ipv6 unicast R1(config-router-af) # no neighbor 209.165.200.226 activate R1(config-router) # neighbor 2001:db8:200::2 activate R1(config-router) #network 2001:db8:100: :/48 R1(config-router) #exit-address-family

# Se procede implementar MP-BGP en la red ISP

R2(config-router-af) #network 2.2.2.2 mask 255.255.255.255 R2(config-router-af) #network 0.0.0.0 R2(config-router-af) #exit-addressfamily R2(config-router) #address-family ipv6 R2(config-router-af) #no neighbor 209.165.200.225 activate R2(config-router-af) #neighbor 2001:db8:200::1 activate R2(config-router-af) #network 2001:db8:2222: :/128 R2(config-router-af) #network: :/0 R2(config-router-af) #exit-addressfamily.

R3(config-router) #network 10.0.13.0 0.0.0.255 area 0 R3(config-router) #exit

## Se configura single-area OSPFv3 en área 0

R3(config)#ipv6 router ospf 6 R3(config-router) #router-id 0.0.6.3 R3(config-router) #exit R3(config)#interface e1/0 R3(config-if) #ipv6 ospf 6 area 0 R3(config-if) #exit R3(config)#interface e1/1 R3(config-if) #ipv6 ospf 6 area 0 R3(config-if) #exit

#### Se procede a realizar configuración en dispositivo D1

#### Se configura single-area OSPFv2 en área 0

D1(config)#router ospf 4 D1(config-router) #router-id 0.0.4.131 D1(config-router) #network 10.47.100.0 0.0.0.255 area 0 D1(config-router) #network 10.47.101.0 0.0.0.255 area 0 D1(config-router) #network 10.47.102.0 0.0.0.255 area 0 D1(config-router) #network 10.47.10.0 0.0.255 area 0 D1(config-router) #passive-interface default D1(config-if) #ipv6 ospf 6 area 0 D1(config-if) #exit

#### Se configura single-area OSPFv2 en área 0

D2(config)#router ospf 4 D2(config-router) #router-id 0.0.4.132 D2(config-router) #network 10.47.100.0 0.0.0.255 area 0 D2(config-router) #network 10.47.101.0 0.0.0.255 area 0 D2(config-router) #network 10.47.102.0 0.0.0.255 area 0

D2(config-router) #network 10.47.11.0 0.0.0.255 area 0 D2(config-router) #passive-interface default D1(config-router) #no passiveinterface e1/2 D1(config-router) #exit

#### Se deshabilita las publicaciones OSPFv3 excepto e1/2

D1(config)#ipv6 router ospf 6 D1(config-rtr) #router-id 0.0.6.131 D1(config-rtr) #passive-interface default D1(config-rtr) #no passive-interface e1/2 D1(config-rtr) #exit D1(config)#interface e1/2 D1(config-if) #ipv6 ospf 6 area 0 D1(config-if) #exit D1(config)#interface vlan 100 D1(config-if) #ipv6 ospf 6 area 0 D1(config-if) #exit D1(config)#interface vlan 101 D1(config-if) #ipv6 ospf 6 area 0 D1(config-if) #exit D1(config)#interface vlan 102

## Se procede a realizar configuración en dispositivo D

D2(config-router) #no passiveinterface e1/0 D2(config-router) #exit <u>Se deshabilita las publicaciones</u> <u>OSPFv3 excepto e1/0</u> D2(config)#ipv6 router ospf 6 D2(config-rtr) #router-id 0.0.6.132 D2(config-rtr) #passive-interface default D2(config-rtr) #no passive-interface e1/0 D2(config-rtr) #exit D2(config)#interface e1/0 D2(config)#interface e1/0 D2(config-if) #ipv6 ospf 6 area 0 D2(config)#interface vlan 100 D2(config-if) #ipv6 ospf 6 area 0 D2(config-if) #exit D2(config)#interface vlan 101 D2(config-if) #ipv6 ospf 6 area 0 D2(config-if) #exit D2(config)#interface vlan 102 D2(config-if) #ipv6 ospf 6 area 0 D2(config-if) #exit

# 3.2 VERIFICACIÓN DE CONFIGURACIÓN PARTE 3

Figura 15. Comando show run | section ^ (router ospf, ipv6 route, show ipv6 ospf interface brief) R1, R3, D1, D2. Evidencia configuración single-area OSPF area 0 (R1, R3, D1, D2)

| R1#show run   section ^router ospf                                                                                                    |                                                       |
|----------------------------------------------------------------------------------------------------|-------------------------------------------------------|
| router-id 0.0.4.1<br>network 10.47.10.0 0.0.0.255 area 0                                                                                                    |                                                       |
| network 10.47.13.0 0.0.0.255 area 0<br>default-information originate                                                                                                    |                                                       |
| R1#show run   section ^ipv6 route<br>ipv6 route 2001:DB8:100::/48 Null0                                                                                                    |                                                       |
| ipv6 router ospf 6<br>router-id 0.0.6.1                                                                                                    |                                                       |
| default-information originate<br>R1#show ipv6 ospf interface brief                                                                                                    |                                                       |
| Interface PID Area Intf ID Cost Sta<br>Et1/1 6 0 4 10 DR                                                                                                    | ate Nbrs F/C                                          |
| Et1/2 6 0 5 10 DR                                                                                                    | 0/0                                                   |
| R3, ENCOR Skills Assessment                                                                                                    |                                                       |
| R3#show run   section ^router ospf                                                                                                    |                                                       |
| router-id 0.0.4.3                                                                                                    |                                                       |
| network 10.47.11.0 0.0.0.255 area 0<br>network 10.47.13.0 0.0.0.255 area 0                                                                                                    |                                                       |
| R3#show run   section ^ipv6 route<br>ipv6 router ospf 6                                                                                                    |                                                       |
| router-id 0.0.6.3                                                                                                    |                                                       |
| Interface PID Area Intf ID Cost Sta                                                                                                    | te Nbrs F/C                                           |
| Et1/1 6 0 4 10 BDF<br>Et1/0 6 0 3 10 DR                                                                                                    | 8 1/1<br>0/0                                          |
| R3#Esteban Barragan Tafur Grupo 28                                                                                                    |                                                       |
| D1>enable                                                                                                    |                                                       |
| D1#show run   section ^router ospf                                                                                                    |                                                       |
| router ospf 4                                                                                                    |                                                       |
| router ospf 4<br>router-id 0.0.4.131<br>passive-interface default                                                                                                    |                                                       |
| router ospf 4<br>router-id 0.0.4.131<br>passive-interface default<br>no passive-interface Ethernet1/2                                                                                                    |                                                       |
| router ospf 4<br>router-id 0.0.4.131<br>passive-interface default<br>no passive-interface Ethernet1/2<br>network 10.47.10.0 0.0.0.255 area 0<br>network 10.47.100.0 0.0.0.255 area 0                                                                                                    |                                                       |
| router ospf 4<br>router ospf 4<br>passive-interface default<br>no passive-interface Ethernet1/2<br>network 10.47.10.0 0.0.0.255 area 0<br>network 10.47.100.0 0.0.0.255 area 0<br>network 10.47.101.0 0.0.0.255 area 0<br>network 10.47.102.0 0.0.0.255 area 0                                                                                                    |                                                       |
| <pre>router ospf 4 router.ospf 4 router.id 0.0.4.131 passive-interface default no passive-interface Ethernet1/2 network 10.47.10.0 0.0.0.255 area 0 network 10.47.100.0 0.0.0.255 area 0 network 10.47.101.0 0.0.0.255 area 0 D1#show run   section ^ipv6 route inv6 router cenf 6</pre>                                                                                                    |                                                       |
| <pre>router ospf 4<br/>router ospf 4<br/>router-id 0.0.4.131<br/>passive-interface default<br/>no passive-interface Ethernet1/2<br/>network 10.47.100.0 0.0.255 area 0<br/>network 10.47.101.0 0.0.0.255 area 0<br/>network 10.47.102.0 0.0.0.255 area 0<br/>D1#show run   section ^ipv6 route<br/>ipv6 router ospf 6<br/>router-id 0.0.6.131</pre>                                                                                                    |                                                       |
| router ospf 4<br>router -id 0.0.4.131<br>passive-interface default<br>no passive-interface Ethernet1/2<br>network 10.47.100.0 0.0.0.255 area 0<br>network 10.47.100.0 0.0.0.255 area 0<br>network 10.47.101.0 0.0.0.255 area 0<br>Di#show run   section fipv6 route<br>ipv6 router ospf 6<br>router-id 0.0.6.131<br>passive-interface default<br>no passive-interface Ethernet1/2                                                                                                    |                                                       |
| router ospf 4<br>router -1d 0.0.4.131<br>passive-interface default<br>no passive-interface Ethernet1/2<br>network 10.47.10.0 0.0.0.255 area 0<br>network 10.47.101.0 0.0.0.255 area 0<br>network 10.47.101.0 0.0.0.255 area 0<br>D1#show run   section ^ipv6 route<br>ipv6 router ospf 6<br>router-id 0.0.6.131<br>passive-interface default<br>no passive-interface Ethernet1/2<br>D1#show ipv6 ospf interface brief<br>Interface PID Area Intf ID Cost Stat                                                                                                    | te Nbrs F/C                                           |
| router ospf 4<br>router -1d 0.0.4.131<br>passive-interface default<br>no passive-interface Ethernet1/2<br>network 10.47.10.0 0.0.0.255 area 0<br>network 10.47.101.0 0.0.0.255 area 0<br>network 10.47.101.0 0.0.0.255 area 0<br>D1#show run   section fiptG route<br>iptG router ospf 6<br>router -1d 0.0.6.131<br>passive-interface default<br>no passive-interface Ethernet1/2<br>D1#show iptG ospf interface brief<br>Interface PID Area Intf ID Cost Stat<br>V1002 6 0 24 1 DR                                                                                                    | te Nbrs F/C<br>0/0                                    |
| router ospf 4<br>router-id 0.0.4.131<br>passive-interface default<br>no passive-interface Ethernet1/2<br>network 10.47.10.0 0.0.0.255 area 0<br>network 10.47.101.0 0.0.0.255 area 0<br>network 10.47.101.0 0.0.0.255 area 0<br>network 10.47.101.0 0.0.0.255 area 0<br>D1#show run   section fipv6 route<br>ipv6 router ospf 6<br>router-id 0.0.6.131<br>passive-interface default<br>no passive-interface Ethernet1/2<br>D1#show ipv6 ospf interface brief<br>Interface PID Area Intf ID Cost Stat<br>V102 6 0 24 1 DR<br>V103 6 0 23 1 DR<br>V1090 6 0 22 1 DR                                                                                                    | te Nbrs F/C<br>0/0<br>0/0<br>0/0                      |
| router ospf 4<br>router-id 0.0.4.131<br>passive-interface default<br>no passive-interface Ethernet1/2<br>network 10.47.10.0 0.0.0.255 area 0<br>network 10.47.101.0 0.0.0.255 area 0<br>network 10.47.101.0 0.0.0.255 area 0<br>D1#show run   section fipv6 route<br>ipv6 router ospf 6<br>router-id 0.0.6.131<br>passive-interface default<br>no passive-interface Ethernet1/2<br>D1#show ipv6 ospf interface brief<br>Interface PID Area Intf ID Cost Staf<br>V1102 6 0 24 1 DR<br>V1102 6 0 23 1 DR<br>V1104 6 0 22 1 DR<br>Et1/2 6 0 21 10 DR                                                                                                    | te Nbrs F/C<br>0/0<br>0/0<br>0/0<br>0/0               |
| router ospf 4<br>router-id 0.0.4.131<br>passive-interface default<br>no passive-interface Ethernet1/2<br>network 10.47.10.0 0.0.0.255 area 0<br>network 10.47.101.0 0.0.0.255 area 0<br>network 10.47.101.0 0.0.0.255 area 0<br>D1#show run   section fipv6 route<br>ipv6 router ospf 6<br>router-id 0.0.6.131<br>passive-interface default<br>no passive-interface Ethernet1/2<br>D1#show ipv6 ospf interface brief<br>Interface PID Area Intf ID Cost Staf<br>V1102 6 0 24 1 DR<br>V1102 6 0 23 1 DR<br>V1104 6 0 22 1 DR<br>Et1/2 6 0 21 10 DR<br>D1#                                                                                                    | te Nbrs F/C<br>0/0<br>0/0<br>0/0<br>0/0               |
| router ospf 4<br>router id 0.0.4.131<br>passive-interface default<br>no passive-interface Ethernet1/2<br>network 10.47.10.0 0.0.0.255 area 0<br>network 10.47.101.0 0.0.0.255 area 0<br>network 10.47.101.0 0.0.0.255 area 0<br>D1#show run   section ^ipv6 route<br>ipv6 router ospf 6<br>router-id 0.0.6.131<br>passive-interface default<br>no passive-interface Ethernet1/2<br>D1#show ipv6 ospf interface brief<br>Interface PID Area Intf ID Cost Staf<br>V100 6 0 24 1 DR<br>V100 6 0 22 1 DR<br>V1100 6 0 22 1 DR<br>Et1/2 6 0 21 10 DR<br>D1#<br>D2, ENCOR Skills Assessment<br>D2#show run   section ^router ospf                                                                                                    | te Nbrs F/C<br>0/0<br>0/0<br>0/0<br>0/0               |
| router ospf 4<br>router-id 0.0.4.131<br>passive-interface Ethernet1/2<br>network 10.47.10.0 0.0.0.255 area 0<br>network 10.47.100.0 0.0.0.255 area 0<br>network 10.47.101.0 0.0.0.255 area 0<br>network 10.47.101.0 0.0.0.255 area 0<br>D1#show run   section ^ipv6 route<br>ipv6 router ospf 6<br>router-id 0.0.6.131<br>passive-interface default<br>no passive-interface Ethernet1/2<br>D1#show ipv6 ospf interface brief<br>Interface PID Area Intf ID Cost Staf<br>V102 6 0 24 1 DR<br>V102 6 0 23 1 DR<br>V100 6 0 22 1 DR<br>Et1/2 6 0 21 10 DR<br>D1#<br>D2, ENCOR Skills Assessment<br>D2#show run   section ^router ospf<br>router ospf 4<br>router-id 0.0.4.132                                                                                                    | te Nbrs F/C<br>0/0<br>0/0<br>0/0<br>0/0               |
| router ospf 4<br>router.id 0.0.4.131<br>passive-interface Ethernet1/2<br>network 10.47.10.0 0.0.0.255 area 0<br>network 10.47.101.0 0.0.0.255 area 0<br>network 10.47.101.0 0.0.0.255 area 0<br>network 10.47.101.0 0.0.0.255 area 0<br>D1#show run   section fipv6 route<br>ipv6 router ospf 6<br>router.id 0.0.6.131<br>passive-interface default<br>no passive-interface Ethernet1/2<br>D1#show ipv6 ospf interface brief<br>Interface PID Area Intf ID Cost Staf<br>V102 6 0 24 1 DR<br>V102 6 0 23 1 DR<br>V100 6 0 22 1 DR<br>Et1/2 6 0 21 10 DR<br>D1#<br>D2, ENCOR Skills Assessment<br>D2#show run   section ^router ospf<br>router ospf 4<br>router ospf 4<br>router-id 0.0.4.132<br>passive-interface default                                                                                                    | te Nbrs F/C<br>0/0<br>0/0<br>0/0<br>0/0               |
| router ospf 4<br>router.id 0.0.4.131<br>passive-interface Ethernet1/2<br>network 10.47.10.0 0.0.0.255 area 0<br>network 10.47.101.0 0.0.0.255 area 0<br>network 10.47.101.0 0.0.0.255 area 0<br>network 10.47.101.0 0.0.0.255 area 0<br>D1#show run   section ^ipv6 route<br>ipv6 router ospf 6<br>router.id 0.0.6.131<br>passive-interface default<br>no passive-interface Ethernet1/2<br>D1#show ipv6 ospf interface brief<br>Interface PID Area Intf ID Cost Staf<br>V102 6 0 24 1 DR<br>V102 6 0 23 1 DR<br>V100 6 0 22 1 DR<br>Et1/2 6 0 21 10 DR<br>D1#<br>D2, ENCOR Skills Assessment<br>D2#show run   section ^router ospf<br>router ospf 4<br>router-id 0.0.4.132<br>passive-interface Ethernet1/0<br>network 10.47.11.0 0.0.0.255 area 0                                                                                                    | te Nbrs F/C<br>0/0<br>0/0<br>0/0<br>0/0               |
| router ospf 4<br>router.id 0.0.4.131<br>passive-interface Ethernet1/2<br>network 10.47.10.0 0.0.0.255 area 0<br>network 10.47.101.0 0.0.0.255 area 0<br>network 10.47.101.0 0.0.0.255 area 0<br>network 10.47.101.0 0.0.0.255 area 0<br>D1#show run   section ^ipv6 route<br>ipv6 router ospf 6<br>router.id 0.0.6.131<br>passive-interface default<br>no passive-interface Ethernet1/2<br>D1#show ipv6 ospf interface brief<br>Interface PID Area Intf ID Cost Stad<br>V1102 6 0 23 1 DR<br>V1102 6 0 22 1 DR<br>V1104 6 0 22 1 DR<br>Et1/2 6 0 21 10 DR<br>D1#<br>D2, ENCOR Skills Assessment<br>D2#show run   section ^router ospf<br>router ospf 4<br>router-id 0.0.4.132<br>passive-interface Ethernet1/0<br>network 10.47.100.0 0.0.255 area 0<br>network 10.47.100.0 0.0.255 area 0                                                                                                    | te Nbrs F/C<br>0/0<br>0/0<br>0/0<br>0/0               |
| <pre>router ospf 4<br/>router.id 0.0.4.131<br/>passive-interface Ethernet1/2<br/>network 10.47.10.0 0.0.0.255 area 0<br/>network 10.47.101.0 0.0.0.255 area 0<br/>network 10.47.101.0 0.0.0.255 area 0<br/>network 10.47.101.0 0.0.0.255 area 0<br/>D1#show vnl   section ^ipv6 route<br/>ipv6 router ospf 6<br/>router.id 0.0.6.131<br/>passive-interface Ethernet1/2<br/>D1#show ipv6 ospf interface brief<br/>Interface PID Area Intf ID Cost Stat<br/>V1102 6 0 24 1 DR<br/>V1102 6 0 22 1 DR<br/>V1104 6 0 22 1 DR<br/>Et1/2 6 0 21 10 DR<br/>Et1/2 6 0 21 10 DR<br/>D1#<br/>D2_ENCOR Skills Assessment<br/>D2=snable<br/>D2#show vnl   section ^router ospf<br/>router ospf 4<br/>router.id 0.0.4.132<br/>passive-interface Ethernet1/0<br/>network 10.47.101.0 0.0.255 area 0<br/>network 10.47.101.0 0.0.255 area 0<br/>network 10.47.101.0 0.0.</pre>                        | te Nbrs F/C<br>9/0<br>9/0<br>9/0<br>9/0               |
| <pre>router ospf 4<br/>router.id 0.0.4.131<br/>passive-interface Ethernet1/2<br/>network 10.47.10.0 0.0.0.255 area 0<br/>network 10.47.101.0 0.0.0.255 area 0<br/>network 10.47.101.0 0.0.0.255 area 0<br/>network 10.47.101.0 0.0.0.255 area 0<br/>D1#show vnl   section ^ipv6 route<br/>ipv6 router ospf 6<br/>router.id 0.0.6.131<br/>passive-interface Ethernet1/2<br/>D1#show ipv6 ospf interface brief<br/>Interface PID Area Intf ID Cost Stat<br/>V102 6 0 24 1 DR<br/>V1102 6 0 22 1 DR<br/>V1104 6 0 22 1 DR<br/>Et1/2 6 0 21 10 DR<br/>D1#<br/>D2_ENCOR Skills Assessment<br/>D2=snable<br/>D2#show run   section ^router ospf<br/>router ospf 4<br/>router.id 0.0.4.132<br/>passive-interface Ethernet1/0<br/>network 10.47.101.0 0.0.255 area 0<br/>network 10.47.101.0 0.0.255 area 0<br/>network 10.47.101.0 0.0.255 area 0<br/>network 10.47.101.0 0.0.255 area 0<br/>network 10.47.101.0 0.0.255 area 0<br/>network 10.47.101.0 0.0.255 area 0<br/>D2#show run   section ^ipv6 route<br/>ipv6 router ospf 6<br/>couter ospf 6<br/>couter ospf 6<br/>couter ospf 6<br/>couter ospf 6<br/>couter couter coute</pre>                                                                                                    | te Nbrs F/C<br>8/0<br>8/0<br>9/0<br>9/0               |
| <pre>router ospf 4<br/>router.id 0.0.4.131<br/>passive-interface Ethernet1/2<br/>network 10.47.10.0 0.0.0.255 area 0<br/>network 10.47.101.0 0.0.0.255 area 0<br/>network 10.47.101.0 0.0.0.255 area 0<br/>network 10.47.101.0 0.0.0.255 area 0<br/>D1#show vnl   section ^ipv6 route<br/>ipv6 router ospf 6<br/>router.id 0.0.6.131<br/>passive-interface Ethernet1/2<br/>D1#show ipv6 ospf interface brief<br/>Interface PID Area Intf ID Cost Stat<br/>V102 6 0 24 1 DR<br/>V100 6 0 22 1 DR<br/>Et1/2 6 0 21 10 DR<br/>Et1/2 6 0 21 10 DR<br/>D1#<br/>D2_ENCOR Skills Assessment<br/>D2=nable<br/>D2#show run   section ^router ospf<br/>router ospf 4<br/>router.id 0.0.4.132<br/>passive-interface Ethernet1/0<br/>network 10.47.101.0 0.0.255 area 0<br/>network 10.47.101.0 0.0.255 area 0<br/>network 10</pre>                        | te Nbrs F/C<br>0/0<br>0/0<br>0/0<br>0/0               |
| <pre>router ospf 4<br/>router:id 0.0.4.131<br/>passive-interface default<br/>no passive-interface Ethernet1/2<br/>network 10.47.100.0 0.0.0.255 area 0<br/>network 10.47.100.0 0.0.0.255 area 0<br/>network 10.47.102.0 0.0.0.255 area 0<br/>D1#show run   section fipv6 route<br/>ipv6 router ospf 6<br/>router-id 0.0.6.131<br/>passive-interface default<br/>no passive-interface Ethernet1/2<br/>D1#show ipv6 ospf interface brief<br/>Interface PID Area Intf ID Cost Staf<br/>V1002 6 0 24 1 DR<br/>V1100 6 0 23 1 DR<br/>V1100 6 0 21 10 DR<br/>D1#<br/>D2&gt; enable<br/>D2#show run   section ^router ospf<br/>router-id 0.0.4.132<br/>passive-interface Ethernet1/6<br/>network 10.47.10.0 0.0.255 area 0<br/>network 10.47.100.0 0.0.255 area 0<br/>network 10.47.100.0 0.0.255 area 0<br/>network 10.47.100.0 0.0.255 area 0<br/>network 10.47.100.0 0.0.255 area 0<br/>network 10.47.100.0 0.0.255 area 0<br/>network 10.47.100.0 0.0.255 area 0<br/>network 10.47.100.0 0.0.255 area 0<br/>network 10.47.100.0 0.0.255 area 0<br/>network 10.47.100.0 0.0.255 area 0<br/>D2#show run   section ^ipv6 route<br/>ipv6 router ospf 6<br/>router-id 0.0.6.132<br/>passive-interface Ethernet1/0<br/>no passive-interface Ethernet1/0<br/>network 10.47.102.0 0.0.255 area 0<br/>network 10.47.102.0 0.0.255 area 0<br/>D2#show run   section ^ipv6 route<br/>ipv6 router ospf 6<br/>router-id 0.0.6.132<br/>passive-interface Ethernet1/0<br/>passive-interface Ethernet1/0<br/>passive-int</pre> | te Nbrs F/C<br>0/0<br>0/0<br>0/0<br>0/0               |
| router ospf 4<br>router:id 0.0.4.131<br>passive-interface default<br>no passive-interface Ethernet1/2<br>network 10.47.100.0 0.0.0.255 area 0<br>network 10.47.100.0 0.0.0.255 area 0<br>network 10.47.102.0 0.0.0.255 area 0<br>D1#show run   section fipv6 route<br>ipv6 router ospf 6<br>router-id 0.0.6.131<br>passive-interface default<br>no passive-interface Ethernet1/2<br>D1#show ipv6 ospf interface brief<br>Interface PID Area Intf ID Cost Staf<br>V1002 6 0 24 1 DR<br>V1100 6 0 23 1 DR<br>V1100 6 0 21 10 DR<br>D1#<br>D2>enable<br>D2>enable<br>D2>enable<br>D2>enable<br>D2>enable<br>D2>enable<br>network 10.47.100.0 0.0.255 area 0<br>network 10.47.100.0 0.0.255 area 0<br>network 10.47.100.0 0.0.255 area 0<br>network 10.47.100.0 0.0.255 area 0<br>network 10.47.100.0 0.0.255 area 0<br>network 10.47.100.0 0.0.255 area 0<br>network 10.47.100.0 0.0.255 area 0<br>network 10.47.100.0 0.0.255 area 0<br>D2#show run   section ^ipv6 route<br>ipv6 router ospf 6<br>router-id 0.0.6.132<br>passive-interface Ethernet1/0<br>D2#show ipv6 ospf interface brief<br>Interface PID Area Intf ID Cost Sta                                                                                                    | te Nbrs F/C<br>0/0<br>0/0<br>0/0<br>0/0               |
| router ospf 4<br>router :d 0.0.4.131<br>passive-interface default<br>no passive-interface Ethernet1/2<br>network 10.47.100.0 0.0.0.255 area 0<br>network 10.47.101.0 0.0.0.255 area 0<br>network 10.47.101.0 0.0.0.255 area 0<br>D1#show run   section fipv6 route<br>ipv6 router ospf 6<br>router-id 0.0.6.131<br>passive-interface default<br>no passive-interface Ethernet1/2<br>D1#show ipv6 ospf interface brief<br>Interface PID Area Intf ID Cost Staf<br>V1002 6 0 24 1 DR<br>V1100 6 0 23 1 DR<br>V1100 6 0 23 1 DR<br>V1100 6 0 21 10 DR<br>D1#<br>D2> enable<br>D2>enable<br>D2>enable<br>D2>enable<br>D2>enable<br>D2>enable<br>D2=snable<br>D2=snable<br>D2=snable<br>D2=snable<br>D2=snable<br>D2=snable<br>D2=snable interface Ethernet1/0<br>network 10.47.100.0 0.0.255 area 0<br>network 10.47.100.0 0.0.255 area 0<br>D2#show run   section ^ipv6 route<br>ipv6 router ospf 6<br>router-id 0.0.6.132<br>passive-interface Ethernet1/0<br>D2#show ipv6 ospf interface brief<br>D2#show ipv6 ospf interface brief<br>D2#show ipv6 ospf interface br                                                                       | te Nbrs F/C<br>0/0<br>0/0<br>0/0<br>0/0<br>1/0<br>0/0 |

Figura 16. Comando show run | section bgp | include route en R2. Evidencia configuración MP-BGP ISP (R2) (2022),

```
R2, ENCOR Skills Assessment
R2#show run | section bgp
router bgp 500
bgp router-id 2.2.2.2
bgp log-neighbor-changes
neighbor 2001:DB8:200::1 remote-as 300
neighbor 209.165.200.225 remote-as 300
address-family ipv4
 network 2.2.2.2 mask 255.255.255.255
 no neighbor 2001:DB8:200::1 activate
 neighbor 209.165.200.225 activate
exit-address-family
address-family ipv6
 network ::/0
 neighbor 2001:DB8:200::1 activate
exit-address-family
R2#show run | include route
router bgp 500
bgp router-id 2.2.2.2
ip route 0.0.0.0 0.0.0.0 Loopback0
ipv6 route ::/0 Loopback0
2#Esteban Barragan Tafur Grupo_28
```

Figura 17. Comando show run | section bgp – show ip route | include 0|B – show ipv6 route en R1. Evidencia configuración MP-BGP ISP (R2) (2022)

```
R1, ENCOR Skills Assessment
R1#show run | include bgp
router bgp 300
bgp router-id 1.1.1.1
bgp log-neighbor-changes
R1#show ip route | include 0|B
Codes: L - local, C - connected, S - static, R - RIP, M - mobile, B - BGP
     2.0.0.0/32 is subnetted, 1 subnets
        2.2.2.2 [20/0] via 209.165.200.226, 00:24:30
     10.0.0.0/8 is variably subnetted, 6 subnets, 3 masks
        10.0.0.0/8 is directly connected, Null0
        10.47.10.0/24 is directly connected, Ethernet1/2
        10.47.10.1/32 is directly connected, Ethernet1/2
        10.47.11.0/24 [110/20] via 10.47.13.3, 00:24:47, Ethernet1/1
        10.47.13.0/24 is directly connected, Ethernet1/1
        10.47.13.1/32 is directly connected, Ethernet1/1
     209.165.200.0/24 is variably subnetted, 2 subnets, 2 masks
        209.165.200.224/27 is directly connected, Ethernet1/0
        209.165.200.225/32 is directly connected, Ethernet1/0
1#Esteban Barragan Tafur Grupo 28
```

Fuente: Autor

Figura 18. Comando show ip route ospf | begin Gateway – show ipv6 route ospf en R3. Evidencia configuración single area OSPFv3 area 0 (R2) (2022)

```
R3, ENCOR Skills Assessment
R3#show ip route ospf | begin gateway
R3#show ip route ospf | begin gateway
R3#show ipv6 route ospf
IPv6 Routing Table - default - 7 entries
Codes: C - Connected, L - Local, S - Static, U - Per-user Static route
      B - BGP, R - RIP, H - NHRP, I1 - ISIS L1
      12 - ISIS L2, IA - ISIS interarea, IS - ISIS summary, D - EIGRP
      EX - EIGRP external, ND - ND Default, NDp - ND Prefix, DCE - Destination
      NDr - Redirect, O - OSPF Intra, OI - OSPF Inter, OE1 - OSPF ext 1
      OE2 - OSPF ext 2, ON1 - OSPF NSSA ext 1, ON2 - OSPF NSSA ext 2, 1 - LISP
OE2 ::/0 [110/1], tag 6
    via FE80::1:3, Ethernet1/1
   2001:DB8:100:1010::/64 [110/20]
    via FE80::1:3, Ethernet1/1
R3#show ip route ospf | begin gateway
 8#Esteban Barragan Tafur Grupo 28
```

# 4. CONFIGURACIÓN REDUNDANCIA PRIMER SALTO

| Tarea<br># | Tarea                                                                                  | Especificación                                                                                                    | Puntos |
|------------|----------------------------------------------------------------------------------------|----------------------------------------------------------------------------------------------------|--------|
| 4.1        | En D1, cree<br>SLA IP que<br>prueben la<br>accesibilidad<br>de la interfaz<br>R1 E1/2. | <ul> <li>Cree dos SLA IP.</li> <li>Utilice el SLA número 4 para IPv4.</li> <li>Utilice el SLA número 6 para IPv6.</li> <li>Los SLA IP probarán la disponibilidad de la interfaz R1 E1/2 cada 5 segundos.</li> <li>Programe el SLA para su implementación inmediata sin hora de finalización.</li> <li>Cree un objeto de SLA de IP para el SLA 4 y otro para el SLA de IP 6.</li> <li>Utilice el número de pista 4 para IP SLA 4.</li> <li>Utilice el número de pista 6 para IP SLA 6.</li> <li>Los objetos rastreados deben notificar a D1 si el estado del SLA IP cambia de abajo a arriba después de 10 segundos, o de arriba a abajo después de 15 segundos.</li> </ul> | 2      |
| 4.2        | En D2, cree<br>SLA IP que<br>prueben la<br>accesibilidad<br>de la interfaz<br>R3 E1/0. | <ul> <li>Cree dos SLA IP.</li> <li>Utilice el SLA número 4 para IPv4.</li> <li>Utilice el SLA número 6 para IPv6.</li> <li>Los SLA IP probarán la disponibilidad de la interfaz R3 E1/0 cada 5 segundos.</li> <li>Programe el SLA para su implementación inmediata sin hora de finalización.</li> <li>Cree un objeto de SLA de IP para el SLA 4 y otro para el SLA de IP 6.</li> <li>Utilice el número de pista 4 para IP SLA 4.</li> <li>Utilice el número de pista 6 para IP SLA 6.</li> <li>Los objetos rastreados deben notificar a D1 si el estado del SLA IP cambia de abajo a arriba después de 10 segundos, o de arriba a abajo después de 15 segundos.</li> </ul> | 2      |
| 4.3        | En D1,<br>configure<br>HSRPv2.                                                         | D1 es el router principal para VLAN 100 y 102;<br>por lo tanto, su prioridad también se cambiará<br>a 150.<br>Configure HSRP versión 2.<br>Configure el grupo 104 de HSRP IPv4 para<br>VLAN 100:                                                                                                    | 8      |

# Tabla 4. Tarea de configuración parte 4

| Tarea | Tarea | Especificación                                                                                       | Puntos |
|-------|-------|----------------------------------------------------------------------------------------------------|--------|
| #     |       |                                                                                                    |        |
|       |       | Asigne la dirección IP virtual<br>10.XY.100.254.                                                     |        |
|       |       | <ul> <li>Establezca la prioridad del grupo en 150.</li> </ul>                                        |        |
|       |       | <ul> <li>Habilite la preferencia.</li> </ul>                                                         |        |
|       |       | <ul> <li>Realice un seguimiento del objeto 4 y<br/>disminuya en 60.</li> </ul>                       |        |
|       |       | Configure el grupo <b>114</b> de HSRP IPv4 para VLAN 101:                                            |        |
|       |       | Asigne la dirección IP virtual 10.XY.10     1.254.                                                   |        |
|       |       | <ul> <li>Habilite la preferencia.</li> </ul>                                                         |        |
|       |       | <ul> <li>Realice un seguimiento del objeto 4 hasta<br/>disminuir en 60.</li> </ul>                   |        |
|       |       | Configure el grupo HSRP <b>IPv4 124</b> para VLAN 102:                                               |        |
|       |       | <ul> <li>Asigne la dirección IP virtual 10.XY.10</li> <li>2.254.</li> </ul>                          |        |
|       |       | <ul> <li>Establezca la prioridad del grupo en 150.</li> </ul>                                        |        |
|       |       | Habilite la preferencia.                                                                             |        |
|       |       | Realice un seguimiento del objeto 4 hasta disminuir en 60                                            |        |
|       |       | Configure IPv6 HSRP grupo 10 6 para VLAN                                                             |        |
|       |       | 100:                                                                                                 |        |
|       |       | <ul> <li>Asigne la dirección IP virtual mediante la<br/>configuración automática de ipv6.</li> </ul> |        |
|       |       | • Establezca la prioridad del grupo en 150.                                                          |        |
|       |       | <ul> <li>Habilite la preferencia.</li> </ul>                                                         |        |
|       |       | Realice un seguimiento del objeto 6 y                                                                |        |
|       |       | disminuya en 60.                                                                                     |        |
|       |       | 101:                                                                                                 |        |
|       |       | <ul> <li>Asigne la dirección IP virtual mediante la<br/>configuración automática de ipv6.</li> </ul> |        |
|       |       | Habilite la preferencia.                                                                             |        |
|       |       | • Realice un seguimiento del objeto 6 y                                                              |        |
|       |       | disminuya en 60.                                                                                     |        |
|       |       | Configure IPv6 HSRP grupo <b>126</b> para VLAN 102:                                                  |        |
|       |       | • Asigne la dirección IP virtual mediante la                                                         |        |
|       |       | configuración automática de ipv6.                                                                    |        |
|       |       | Establezca la prioridad del grupo en 150.                                                            |        |

| Tarea | Tarea                          | Especificación                                                                                                    | Puntos |
|-------|--------------------------------|----------------------------------------------------------------------------------------------------|--------|
| #     |                                |                                                                                                    |        |
|       |                                | <ul> <li>Habilite la preferencia.</li> <li>Realice un seguimiento del objeto 6 y disminuya en 60.</li> </ul>                                                                                                    |        |
|       | En D2,<br>configure<br>HSRPv2. | <ul> <li>disminuya en 60.</li> <li>D2 es el router principal para VLAN 101; por lo tanto, la prioridad también se cambiará a 150. Configure HSRP versión 2.</li> <li>Configure el grupo 104 de HSRP IPv4 para VLAN 100: <ul> <li>Asigne la dirección IP virtual 10.XY.100.254.</li> <li>Habilite la preferencia.</li> <li>Realice un seguimiento del objeto 4 y disminuya en 60.</li> </ul> </li> <li>Configure el grupo 114 de HSRP IPv4 para VLAN 101: <ul> <li>Asigne la dirección IP virtual 10. XY.10 1,254.</li> <li>Establezca la prioridad del grupo en 150.</li> <li>Habilite la preferencia.</li> <li>Realice un seguimiento del objeto 4 hasta disminuir en 60.</li> </ul> </li> <li>Configure el grupo HSRP IPv4 124 para VLAN 102: <ul> <li>Asigne la dirección IP virtual 10. XY.10 2.254.</li> <li>Habilite la preferencia.</li> <li>Realice un seguimiento del objeto 4 hasta disminuir en 60.</li> </ul> </li> <li>Configure el grupo HSRP IPv4 124 para VLAN 102: <ul> <li>Asigne la dirección IP virtual 10. XY.10 2.254.</li> <li>Habilite la preferencia.</li> <li>Realice un seguimiento del objeto 4 hasta disminuir en 60.</li> </ul> </li> <li>Configure IPv6 HSRP grupo 10 6 para VLAN 100: <ul> <li>Asigne la dirección IP virtual mediante la configuración automática de ipv6.</li> <li>Habilite la preferencia.</li> <li>Realice un seguimiento del objeto 6 y disminuya en 60.</li> </ul> </li> <li>Configure el grupo HSRP IPv6 11 6 para VLAN 101: <ul> <li>Asigne la dirección IP virtual mediante la configuración automática de ipv6.</li> <li>Establezca la prioridad del grupo en 150.</li> </ul> </li> </ul> |        |
|       |                                | Habilite la preferencia.                                                                                                    |        |

| Tarea<br># | Tarea | Especificación                                                                                                    | Puntos |
|------------|-------|----------------------------------------------------------------------------------------------------|--------|
| #          |       | <ul> <li>Realice un seguimiento del objeto 6 y disminuya en 60.</li> <li>Configure IPv6 HSRP grupo 126 para VLAN 102:</li> <li>Asigne la dirección IP virtual mediante la configuración automática de ipv6.</li> <li>Habilite la preferencia.</li> <li>Realice un seguimiento del objeto 6 y disminuya en 60.</li> </ul> |        |

Fuente: Autor

# Se procede a realizar configuración en dispositivo D1

#### Se crea la IP SLAs número 4 y 6

D1(config)#ip sla 4 D1(config-ip-sla)#icmp-echo 10.0.10.1 D1(config-ip-sla) #frequency 5 D1(config-ip-sla) #exit D1(config)#ip sla 6 D1(config-ip-sla) #icmp-echo 2001:db8:100:1010::1 D1(config-ip-sla) #frequency 5 D1(config-ip-sla) #exit **Se configura SLA sin tiempo de finalización** 

D1(config)#ip sla schedule 4 life forever start-time now D1(config)#ip sla schedule 6 lifeforever start-time now D1(config)#track 4 ip sla 4 D1(config-track) #delay down 10 up 15 D1(config-track) #exit D1(config)#track 6 ip sla 6 D1(config-track) #delay down 10 up 15 D1(config-track) #delay down 10 up

#### Se procede a realizar configuración en dispositivo D2

#### Se configura D1 para que actúe como primario en las VLAN 100, 102 con prioridad 150

D2(config)#interface vlan 100 D2(config-if) #standby version 2 D2(config-if) #standby 104 ip 10.47.100.254 D2(config-if) #standby 104 priority 150 D2(config-if) #standby 104 preempt D2(config-if) #standby 104 track 4 decrement 60 D2(config-if) #standby 106 ipv6 autoconfig D2(config-if) #standby 106 priority 150 D2(config-if) #standby 106 preempt D2(config-if) #standby 106 track 6 decrement 60 D2(config-if) #exit D2(config)#interface vlan 101 D2(config-if) #standby version 2 D2(config-if) #standby 114 ip 10.47.101.254

D2(config-if) #standby 114 preempt D2(config-if) #standby 114 track 4 decrement 60 D2(config-if) #standby 116 ipv6 autoconfig D2(config-if) #standby 116 preempt D2(config-if) #standby 116 track 6 decrement 60 D2(config-if) #exit D2(config-if) #exit D2(config-if) #standby version 2 D2(config-if) #standby version 2 D2(config-if) #standby 124 ip 10.47.102.254 D2(config-if) #standby 124 priority 150 D2(config-if) #standby 124 preempt D2(config-if) #standby 124 track 4 decrement 60 D2(config-if) #standby 126 ipv6 autoconfig D2(config-if) #standby 126 priority 150 D2(config-if) #standby 126 preempt D2(config-if) #standby 126 track 6 decrement 60 D2(config-if) #exit

#### **4.1** VERIFICACIÓN DE CONFIGURACIÓN PARTE 4 Figura 19. Comando show run | section IP sla – show standby brief en D1. Evidencia de SLA IP D1 (2022)

| D1, ENCOR Skills Assessment                                 |        |       |     |           |                  |             |                      |
|-------------------------------------------------------------|--------|-------|-----|-----------|------------------|-------------|----------------------|
| D1>enable                                                   |        |       |     |           |                  |             |                      |
| D1#show run                                                 | i   se | ctio  | ۱.  | ip sla    |                  |             |                      |
| track 4 ip                                                  | sla 4  |       |     |           |                  |             |                      |
| delay down                                                  | 1 10 u | p 15  |     |           |                  |             |                      |
| track 6 ip                                                  | sla 6  |       |     |           |                  |             |                      |
| delay down                                                  | 1 10 u | p 15  |     |           |                  |             |                      |
| ip sla 4                                                    |        |       |     |           |                  |             |                      |
| icmp-echo                                                   | 10.47  | .10.  | ľ   |           |                  |             |                      |
| frequency                                                   | 5      |       |     |           |                  |             |                      |
| ip sla sch                                                  | dule   | 4 lit | fe  | forever   | start-time now   |             |                      |
| ip sla 6                                                    |        |       |     |           |                  |             |                      |
| icmp-echo                                                   | 2001:  | DB8:1 | 100 | 9:1010::1 | 1                |             |                      |
| frequency                                                   | 5      |       |     |           |                  |             |                      |
| ip sla sche                                                 | dule   | 6 li  | fe  | forever   | start-time now   |             |                      |
| D1#show sta                                                 | indby  | briet | F   |           |                  |             |                      |
|                                                             |        |       |     | indicate  | es configured to | preempt.    |                      |
|                                                             |        |       |     |           |                  |             |                      |
| Interface                                                   | Grp    | Pri   |     | State     | Active           | Standby     | Virtual IP           |
| V1100                                                       | 104    | 30    |     | Standby   | 10.47.100.2      | local       | 10.47.100.254        |
| v1100                                                       | 106    | 150   |     | Active    | local            | FE80::D2:2  | FE80::5:73FF:FEA0:6A |
| v1101                                                       | 114    | 40    |     | Standby   | 10.47.101.2      | local       | 10.47.101.254        |
| v1101                                                       | 116    | 40    |     | Standby   | FE80::D2:3       | local       | FE80::5:73FF:FEA0:74 |
| V1102                                                       | 124    | 90    |     | Active    | local            | 10.47.102.2 | 10.47.102.254        |
| /1102 126 90 P Active local FE80::D2:4 FE80::5:73FF:FEA0:7E |        |       |     |           |                  |             |                      |
| D1#Esteban                                                  | Barra  | gan 1 | Tat | fur Grupo | 28               |             |                      |

Figura 20. Comando show run | section IP sla en D2. Evidencia de SLA IP D2 (2022)

D2, ENCOR Skills Assessment D2>enable D2#show run | section ip sla track 4 ip sla 4 delay down 10 up 15 track 6 ip sla 6 delay down 10 up 15 ip sla 4 icmp-echo 10.47.11.1 frequency 5 ip sla schedule 4 life forever start-time now ip sla 6 icmp-echo 2001:DB8:100:1011::1 frequency 5 ip sla schedule 6 life forever start-time now D2#Esteban Barragan Tafur Grupo\_28

## CONCLUSIONES

- Mediante la implementación de enlaces troncales fue posible validar como la topología de red converge y establece en cada interface el protocolo.
- La implementación de la topología de red en el software GNS3 fue posible identificar fallas por medio de pruebas controladas, esto evitando que se ejecuten en implementaciones físicas.
- La ejecución de las pruebas de conexión ha permitido validar como se comparta el escenario 1 y 2 mediante las configuraciones previas de configuración en la topología de red.
- La implementación de redes en el software GNS3 permite que futuros ingenieros en telecomunicaciones puedan ejercer cargos como administradores de redes en organizaciones.

# BIBLIOGRAFÍA

EDGEWORTH, Brad., GARZA RIOS, Ramiro., Gooley, Jason., Hucaby, David. CISCO Press (Ed). Multiple Spinning Tree Protocol. CCNP and CCIE Enterprise Core ENCOR 350-401. {En línea}. 2020 {1 noviembre de 2022}. Disponible en: https://1drv.ms/b/s!AAIGg5JUgUBthk8

EDGEWORTH, Brad., GARZA RIOS, Ramiro., Gooley, Jason., Hucaby, David. CISCO Press (Ed). VLAN Trunks and EtherChannel Bundles. CCNP and CCIE Enterprise Core ENCOR 350-401. {En línea}. 2020 {3 noviembre de 2022}. Disponible en: https://1drv.ms/b/s!AAIGg5JUgUBthk8